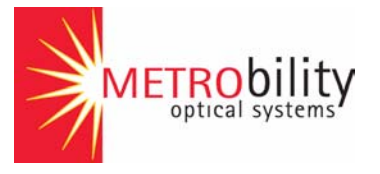

# Radiance Gigabit Ethernet Services Line Card

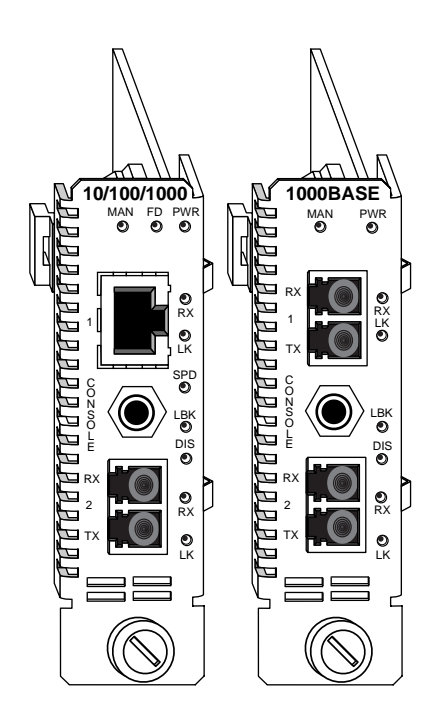

# Installation and User Guide

Models: R851-1S / R851-SS

## Radiance Gigabit Ethernet Services Line Card

#### Line Cards:

| R851-1S | 10/100/1000 Mbps RJ-45 to 1000BASE-X |
|---------|--------------------------------------|
| R851-SS | 1000BASE-X to 1000BASE-X             |

#### Small Form-Factor Pluggable (SFP) Fiber Optic Transceivers:

| O211-M5 | SFP MM/LC (850 nm, 16 dB) 500 m   |
|---------|-----------------------------------|
| 0211-10 | SFP SM/LC (1310 nm, 16 dB) 10 km  |
| 0211-25 | SFP SM/LC (1310 nm, 19 dB) 25 km  |
| 0211-40 | SFP SM/LC (1550 nm, 23 dB) 40 km  |
| 0211-70 | SFP SM/LC (1550 nm, 28 dB) 70 km  |
| O211-1A | SFP SM/LC (1550 nm, 36 dB) 100 km |

#### Bidirectional Wavelength Division Multiplexing (BWDM) SFP Fiber Optic Transceivers:

| O311-10-31 | _ SFP SM/SC BWDM | (1310 nm/1490 nm, | 24 dB) 10 km |
|------------|------------------|-------------------|--------------|
| O311-10-49 | _ SFP SM/SC BWDM | (1490 nm/1310 nm, | 24 dB) 10 km |

#### Coarse Wavelength Division Multiplexing (CWDM) SFP Fiber Optic Transceivers:

| O411-80-31 _ | SFP | SM/LC | CWDM | (1310 | nm, | 28 | dB | @ | GbE) | 80 I | km |
|--------------|-----|-------|------|-------|-----|----|----|---|------|------|----|
| O411-80-33 _ | SFP | SM/LC | CWDM | (1330 | nm, | 28 | dB | @ | GbE) | 80 I | km |
| O411-80-35 _ | SFP | SM/LC | CWDM | (1350 | nm, | 28 | dB | @ | GbE) | 80 I | km |
| O411-80-37 _ | SFP | SM/LC | CWDM | (1370 | nm, | 28 | dB | @ | GbE) | 80 I | km |
| O411-80-39 _ | SFP | SM/LC | CWDM | (1390 | nm, | 28 | dB | @ | GbE) | 80 I | km |
| O411-80-41 _ | SFP | SM/LC | CWDM | (1410 | nm, | 28 | dB | @ | GbE) | 80 I | km |
| O411-80-43 _ | SFP | SM/LC | CWDM | (1430 | nm, | 28 | dB | @ | GbE) | 80 I | km |
| O411-80-45 _ | SFP | SM/LC | CWDM | (1450 | nm, | 28 | dB | @ | GbE) | 80 I | km |
| 0411-80-47 _ | SFP | SM/LC | CWDM | (1470 | nm, | 28 | dB | @ | GbE) | 80 I | km |
| O411-80-49 _ | SFP | SM/LC | CWDM | (1490 | nm, | 28 | dB | @ | GbE) | 80 I | km |
| O411-80-51 _ | SFP | SM/LC | CWDM | (1510 | nm, | 28 | dB | @ | GbE) | 80 I | km |
| O411-80-53 _ | SFP | SM/LC | CWDM | (1530 | nm, | 28 | dB | @ | GbE) | 80 I | km |
| O411-80-55 _ | SFP | SM/LC | CWDM | (1550 | nm, | 28 | dB | @ | GbE) | 80 I | km |
| O411-80-57 _ | SFP | SM/LC | CWDM | (1570 | nm, | 28 | dB | @ | GbE) | 80 I | km |
| O411-80-59 _ | SFP | SM/LC | CWDM | (1590 | nm, | 28 | dB | @ | GbE) | 80 I | km |
| O411-80-61 _ | SFP | SM/LC | CWDM | (1610 | nm, | 28 | dB | @ | GbE) | 80 I | km |

#### Accessory:

#### R800-CA Console Cable

This publication is protected by the copyright laws of the United States and other countries, with all rights reserved. No part of this publication may be reproduced, stored in a retrieval system, translated, transcribed, or transmitted, in any form, or by any means manual, electric, electronic, electromagnetic, mechanical, chemical, optical or otherwise, without prior explicit written permission of Metrobility Optical Systems, Inc.

Metrobility, Metrobility Optical Systems, NetBeacon and WebBeacon are registered trademarks; the Metrobility Optical Systems logo is a trademark of Metrobility Optical Systems, Inc. All other trademarks are the property of their respective owners.

The information contained in this document is assumed to be correct and current. The manufacturer is not responsible for errors or omissions and reserves the right to change specifications at any time without notice.

© 2004 Metrobility Optical Systems, Inc.

# Contents

| Chapter 1: | Overview                                                                                                  |
|------------|----------------------------------------------------------------------------------------------------|
|            | Key Features6                                                                                             |
| Chapter 2: | Installation Guide9                                                                                       |
|            | Safety Warning9                                                                                           |
|            | 1. Unpack the Line Card9                                                                                  |
|            | 2. Set the Switches         9           R851-1S Switches         11           R851-SS Switches         12 |
|            | 3. Install the SFP Optics13                                                                               |
|            | 4. Install the Line Card13                                                                                |
|            | 5. Connect to the Network15                                                                               |
| Chapter 3: | Management                                                                                                |
|            | Default Software Settings19                                                                               |
|            | Managed Objects                                                                                           |
|            | MIB-II                                                                                                    |
|            | Remote Management Statistics                                                                              |
|            | Setting a Secure Management Channel                                                                       |
|            | Software Settings                                                                                         |
|            | IP Addressing Management                                                                                  |
|            | Port State                                                                                                |

|            | Environmental Sensors                                                                                                    |
|------------|----------------------------------------------------------------------------------------------------|
|            | Upgrading the Operating System Software                                                                                                    |
| Chapter 4: | CLI Commands 33                                                                                                    |
|            | Notation Conventions33                                                                                                    |
|            | Complete List of Commands34                                                                                                    |
|            | User Commands                                                                                                    |
|            | Clear Commands                                                                                                    |
|            | clear l2controlprotocol.36clear mgmtvlan.36clear trapdestination.36clear username.36clear uservlan.36                                                                                                    |
|            | System Commands37                                                                                                    |
|            | change password       .37         download       .37         exit       .37         help       .38         logout       .38         loopback       .38         ping       .38         reset       .39         run config       .39 |
|            | Set Commands                                                                                                    |
|            | set dncp                                                                                                    |

| set oamerrframe         | 42       |
|-------------------------|----------|
| set oamerrframesecs     | 43       |
| set oamerrsymperiod     | 43       |
| set oamframeperiod      | 43       |
| set oamloopback         | 44       |
| set os                  | 44       |
| set port                | 44       |
| set snmpcommunity       | 45       |
| set systeminformation   | 45       |
| set trapcontrol         | 46       |
| set trapdestination     | 46       |
| set username            | 46       |
| set uservlan            | 47       |
| Show Commands           | 47       |
| show dhen               | 47       |
| show download           |          |
| show fora               |          |
| show icmp               |          |
| show in                 | 48       |
| show l2controlorotocol  | ۲۵<br>۵۷ |
| show I3canability       | 49       |
| show montylan           | 50       |
| show namcontrol         | 50       |
| show camevents          | 51       |
| show camboophack        |          |
| show campeer            | 53       |
| show campactifics       |          |
| show os                 |          |
| show port               | 55       |
| show portstatistics     |          |
| show rmonportstatistics |          |
| show sensors            |          |
| show snmpcommunity      |          |
| show systeminfo         |          |
| show trapcontrol        |          |
| show trapdestinations   |          |
|                         | 61       |

|            | show uservlan62                                                                                                    |
|------------|----------------------------------------------------------------------------------------------------|
| Chapter 5: | User Guide                                                                                                    |
|            | LED Indicators63                                                                                                    |
|            | Default Hardware Switch Settings64                                                                                                    |
|            | Link Loss Return (LLR)64                                                                                                    |
|            | Link Loss Carry Forward (LLCF)66                                                                                                    |
|            | Traps                                                                                                    |
|            | Resetting the Board68                                                                                                    |
|            | Changing the SFP Transceiver69                                                                                                    |
|            | Topology Solutions                                                                                                    |
|            | Upgrading from Older OS Versions (1.00.09 or lower)721. Download the Intermediate OS732. Enable Port Management733. Download the New OS734. Download the New Boot Code735. Download the New FPGA Code746. Activate the New OS and FPGA747. Download the New OS to the Secondary Location.748. Download the New FPGA to the Primary Location |
|            | Technical Specifications76                                                                                                    |
|            | Abbreviations and Acronyms79                                                                                                    |
|            | Product Safety and Compliance Statements                                                                                                    |
|            | Warranty and Servicing85                                                                                                    |
|            |                                                                                                    |

# **Chapter 1: Overview**

The feature-rich Radiance R851 Gigabit Ethernet Services Line Card is a three-port network interface device (NID) designed for superior manageability. The R851-1S provides a 10/100/1000BASE-T user port and a small form-factor pluggable (SFP) network port with numerous wavelength and distance options. This device is ideal for environments that are gradually migrating toward GbE. For fiber networks, the R851-SS provides two SFP-based ports, one each for the user and the network interfaces. Both models include a third console port for direct management of the NID.

Both data interfaces on the GbE services line card support baby giant frames (up to 1532 bytes untagged and 1536 bytes tagged) and autonegotiation. When auto-negotiation is enabled, the copper port on the R851-1S auto-detects MDI-II/MDI-X<sup>1</sup>. The copper port also supports configurable flow control (forced collisions in half duplex and PAUSE frames in full duplex).

Management software for the R851 can be downloaded in the field for future updates. Two different versions for both the operational software and the FPGA firmware may be stored on the device.

Advanced management capabilities include temperature and voltage monitoring, interface control enable/disable, a built-in optical power meter, loopback testing, Link Loss Carry Forward, Link Loss Return, and Far End Fault to assist in troubleshooting.

#### Path Fault Management

As the CPE demarcation point, the R851 services line card verifies network connectivity by responding to ping requests addressed to unicast and subnet broadcast addresses. Through SNMP, the R851 can also deliver information on the health and status of the device and its network connections. SNMP provides Internet-standard management and can be used for surveillance and fault management.

Additional features include sophisticated management access control which protects the system and network connections from denial of service attacks from the user's network. Management access control automatically discards unauthorized traffic received over the user port, 1.When forcing 10 or 100 Mbps, a crossover cable may be needed. making the device impervious to all traffic conditions and traffic patterns. Access control is also provided by reserving the 0x000 VLAN for use with management. This management VLAN can be made unavailable to users by changing the VLAN ID, then traffic received from the user's network over this VLAN will be discarded.

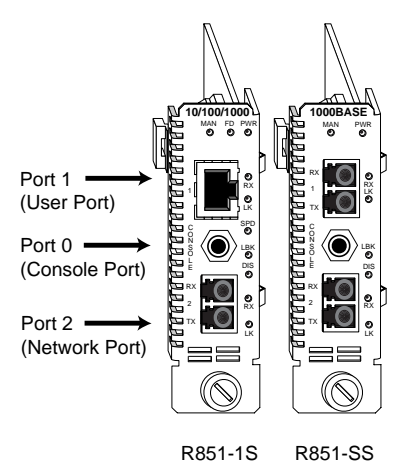

## **Key Features**

The Radiance services line card provides the following key features:

- 10/100/1000 Mbps support on the R851-1S copper port.
- Auto-negotiation on both ports.
- Built-in optical power meter that enables proactive maintenance by eliminating the need to disable the fiber link(s) for testing.
- · Real-time monitoring of line card temperature and power.
- Duplex and speed control on the R851-1S copper port.
- Link Loss Return (LLR), Link Loss Carry Forward (LLCF), and Far End Fault (FEF) to aid in troubleshooting.
- Loopback mode to test for connectivity and link integrity.
- Automatic MDI-II/MDI-X conversion on the R851-1S copper port when auto-negotiation is enabled.
- Accept and process ARP messages, and respond to ARP requests and replies.

- Console port for direct device communication.
- Half- and full-duplex flow control on the R851-1S copper port.
- Small form-factor pluggable (SFP) transceivers on the fiber port(s) with support for distances up to 100 km.
- Hot swappable board and optics.
- Full signal retiming, reshaping, and reamplification (3 Rs).
- Ping support for network path connectivity testing.
- Transparency to user data traffic, including single and double VLANtagged Ethernet frames.
- Field-programmable for upgrading management software. Traffic filtering and forwarding to provide access control security.
- Filtering at full line rate in both directions under all frame sizes and mixed traffic conditions.
- Compatibility with industry-standard SNMP-based management applications.
- SNMPv1 support.
- TFTP support.
- DHCP client support.
- · Telnet support.
- •A unique end-station MAC address.
- Support for SNMPv1 community based profiles and views for readonly, read-write, and administrative access.
- Line rate performance of up to 1,488,000 minimum-sized frames per second.
- Transparent MAC-layer forwarding and filtering. (No Spanning Tree)
- Compliance with IEEE 802.1Q-2002 VLAN bridge forwarding aspects.
- Two service class levels: management and user.
- Static ARP and IP address entries.

# **Chapter 2: Installation Guide**

# **Safety Warning**

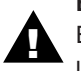

#### **Electrostatic Discharge Warning**

Electrostatic discharge precautions should be taken when handling any line card. Proper grounding is recommended (i.e., wear a wrist strap).

# 1. Unpack the Line Card

Your order has been provided with the safest possible packaging, but shipping damage does occasionally occur. Inspect your line card(s) carefully. If you discover any shipping damage, notify your carrier and follow their instructions for damage and claims. Save the original shipping carton if return or storage of the card is necessary.

# 2. Set the Switches

A bank of six DIP switches is located on the back of the card. These switches allow you to select from several modes of operation. Functional switches are clearly marked on the card's circuit board. Refer to the following tables for the proper setting of the DIP switches.

When setting DIP switches, the UP position is when the lever of the DIP switch is pushed away from the circuit board. The DOWN position is when the lever is pushed toward the board.

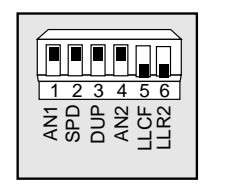

#### **Default Switch Settings**

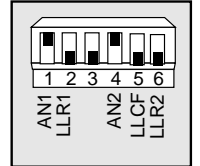

R851-1S

R851-SS

| Switch<br>Label | Position       | Function                                                                                                |
|-----------------|----------------|----------------------------------------------------------------------------------------------------|
| AN1             | UP (default)   | Auto-negotiation is enabled. Port 1 advertises 1000<br>Mbps full duplex capability to its link partner. |
|                 | DOWN           | Auto-negotiation is disabled. Speed and duplex are determined by the SPD and DUP switch settings.       |
| SPD             | UP (default)   | Port 1 is set to 100 Mbps when AN1 is disabled.                                                         |
|                 | DOWN           | Port 1 is set to 10 Mbps when AN1 is disabled.                                                          |
| DUP             | UP (default)   | Port 1 is set to full duplex when AN1 is disabled.                                                      |
|                 | DOWN           | Port 1 is set to half duplex when AN1 is disabled.                                                      |
| AN2             | UP (default)   | Auto-negotiation is enabled. Port 2 advertises 1000<br>Mbps full duplex capability to its link partner. |
|                 | DOWN           | Auto-negotiation is disabled. Port 2 is set to 1000<br>Mbps full duplex.                                |
| LLCE            | UP             | Link Loss Carry Forward is enabled.                                                                     |
|                 | DOWN (default) | Link Loss Carry Forward is disabled.                                                                    |
|                 | UP             | Link Loss Return is enabled on Port 2.                                                                  |
|                 | DOWN (default) | Link Loss Return is disabled on Port 2.                                                                 |

Table 1: R851-1S DIP Switches

Table 2: R851-SS DIP Switches

| Switch<br>Label | Position       | Function                                                                                                |  |  |
|-----------------|----------------|----------------------------------------------------------------------------------------------------|--|--|
| AN1             | UP (default)   | Auto-negotiation is enabled. Port 1 advertises 1000<br>Mbps full duplex capability to its link partner. |  |  |
|                 | DOWN           | Auto-negotiation is disabled. Port 1 is set to 1000<br>Mbps full duplex.                                |  |  |
| LIR1            | UP (default)   | Link Loss Return is enabled on Port 1.                                                                  |  |  |
| DOWN            |                | Link Loss Return is disabled on Port 1.                                                                 |  |  |
| AN2             | UP (default)   | Auto-negotiation is enabled. Port 2 advertises 1000<br>Mbps full duplex capability to its link partner. |  |  |
|                 | DOWN           | Auto-negotiation is disabled. Port 2 is set to 1000<br>Mbps full duplex.                                |  |  |
| LLCE            | UP (default)   | Link Loss Carry Forward is enabled.                                                                     |  |  |
|                 | DOWN           | Link Loss Carry Forward is disabled.                                                                    |  |  |
| LLR2            | UP             | Link Loss Return is enabled on Port 2.                                                                  |  |  |
|                 | DOWN (default) | Link Loss Return is disabled on Port 2.                                                                 |  |  |

## R851-1S Switches

## **Auto-Negotiation (AN1)**

AN1 is the auto-negotiation switch for Port 1. To operate at 1000 Mbps, AN1 must be enabled. When auto-negotiation is enabled, the port advertises 10/100/1000 Mbps half/full duplex capability to its link partner. When auto-negotiation is disabled, the speed and duplex for Port 1 are set through the SPD and DUP switches.

## Speed (SPD)

The speed switch applies to Port 1 and is effective only when autonegotiation (AN1) is disabled. Port 1 is set to 100 Mbps when the SPD switch is up, and 10 Mbps when the switch is down.

## Duplex (DUP)

The duplex switch applies to Port 1 and is effective only when autonegotiation (AN1) is disabled. Port 1 is set to full duplex when the DUP switch is up, and half duplex when the switch is down.

## **Auto-Negotiation (AN2)**

AN2 is the auto-negotiation switch for Port 2. When auto-negotiation is enabled, Port 2 advertises 1000 Mbps full duplex capability to its link partner. The mode of operation is determined through the auto-negotiation process. If auto-negotiation is disabled, Port 2 will be set to 1000 Mbps full duplex.

## Link Loss Carry Forward (LLCF)

Link Loss Carry Forward (LLCF) is provided as an aid in troubleshooting a remote connection. When LLCF is enabled, loss of the receive signal at Port 1 prevents Port 2 from transmitting idle link signals onto the cable. Conversely, if Port 2 does not detect a receive signal, Port 1 will not transmit idle link signals. When LLCF is disabled (default), the card continuously transmits idle link signals. The switch enables/disables LLCF on both ports simultaneously. Refer to the "Link Loss Carry Forward (LLCF)" on page 66 in the User Guide section for additional information.

#### Link Loss Return (LLR2)

Link Loss Return (LLR) is only applicable to Port 2. When LLR is enabled, loss of the receive signal at the fiber port shuts down its own transmitter. When LLR is disabled (default), the fiber port continually transmits idle link signals. Refer to "Link Loss Return (LLR)" on page 64 in the User Guide section for additional information.

## Auto-Negotiation (AN1 and AN2)

Auto-negotiation is supported independently on each port. When autonegotiation is enabled, the port advertises 1000 Mbps full duplex capability to its link partner. The mode of operation is determined through the auto-negotiation process. If auto-negotiation is disabled, the port will be set to 1000 Mbps full duplex. Use AN1 for Port 1 and AN2 for Port 2.

### Link Loss Carry Forward (LLCF)

Link Loss Carry Forward (LLCF) is provided as an aid in troubleshooting a remote connection. When LLCF is enabled, loss of the receive signal at Port 1 prevents Port 2 from transmitting idle link signals onto the cable. Conversely, if Port 2 does not detect a receive signal, Port 1 will not transmit idle link signals. When LLCF is disabled (default), the card continuously transmits idle link signals. The switch enables/disables LLCF on both ports simultaneously. Refer to the "Link Loss Carry Forward (LLCF)" on page 66 in the User Guide section for additional information.

#### Link Loss Return (LLR1 and LLR2)

Link Loss Return (LLR) is supported independently on each port. When LLR is enabled, loss of the receive signal at that port shuts down its own transmitter. For example, if LLR is enabled on Port 2 and its receiver stops detecting link pulses, then Port 2's transmitter will stop sending link pulses. When LLR is disabled (default), the port continually transmits idle link pulses. Refer to "Link Loss Return (LLR)" on page 64 in the User Guide section for additional information. Use LLR1 for Port 1 and LLR2 for Port 2.

**R851-SS** 

Switches

# **3. Install the SFP Optics**

The R851-1S and R851-SS require one or two small form-factor pluggable (SFP) optics. Each set of optics is shipped separately. To install the optics, align the SFP module so the receiver ( $\blacktriangle$ ) is positioned above the transmitter ( $\triangledown$ ). For a BWDM module, align it so the visible part of the circuit board located at the back of the module is to the right. Slide the module into the empty slot. Push the SFP firmly in place. Remove the protective covering on the connector.

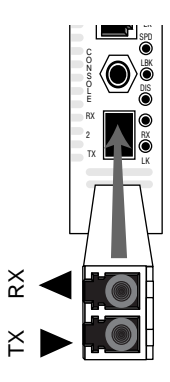

**Important:** The Radiance services line card is designed and tested to operate using only Metrobility-supplied SFP transceivers. Safety, performance, and reliability are guaranteed only when Metrobility transceivers are used. **Installing unspecified parts may damage the product and will void the unit's warranty.** 

# 4. Install the Line Card

The Radiance services line card offers the ease of plug-and-play installation and is hot-swappable. The card must be firmly secured to the chassis before network connections are made. Follow the simple steps outlined below to install your line card.

· Grasp the card by the front panel as shown.

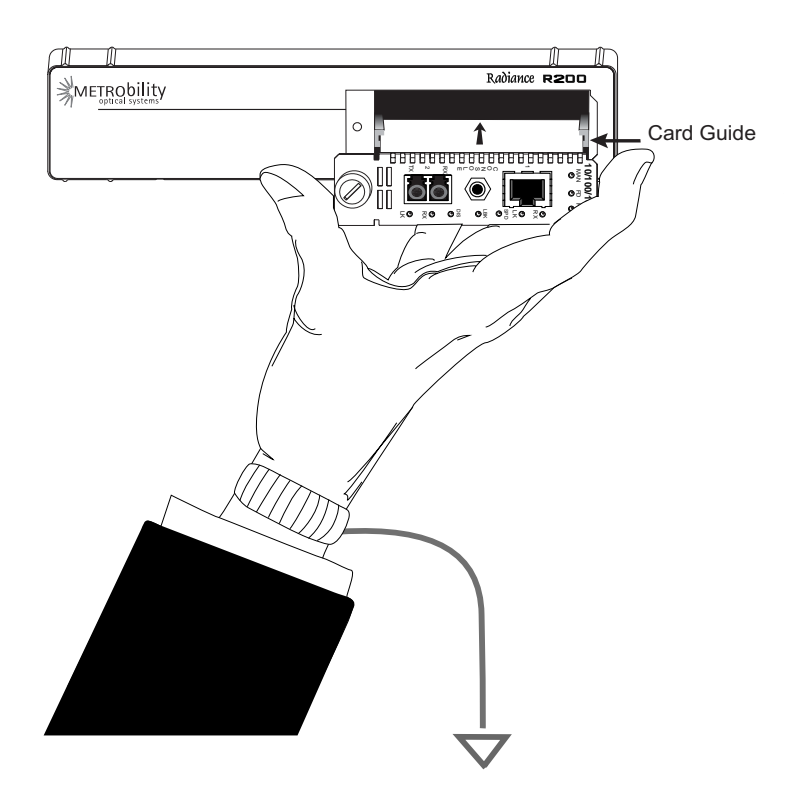

- Insert the card into a slot in the chassis. Make sure that the top and bottom edges of the board are aligned with the card guides in the chassis. Do not force the card into the chassis unnecessarily. It should slide in easily and evenly.
- Slide the card in until the top and bottom edges of the front panel are flush and even with the edges of the chassis.
- To secure the card to the chassis, turn the thumbscrew clockwise until it is snug. The card is now properly installed and ready for connection to the network.

**Note:** Metrobility recommends using dual power supplies if more than twelve (12) R851-SS services line cards are installed in an R5000 chassis <u>and</u> the operating environmental ambient temperature is expected to exceed 40° C. This will ensure adequate cooling for a full complement of sixteen (16) R851-SS line cards in the R5000 in operating environments up to 50° C.

# 5. Connect to the Network

To connect the line card to the network, remove the dust plugs from the SFP optics and insert the cables into the appropriate connectors as illustrated below. Make sure the card is secured to the chassis before making network connections.

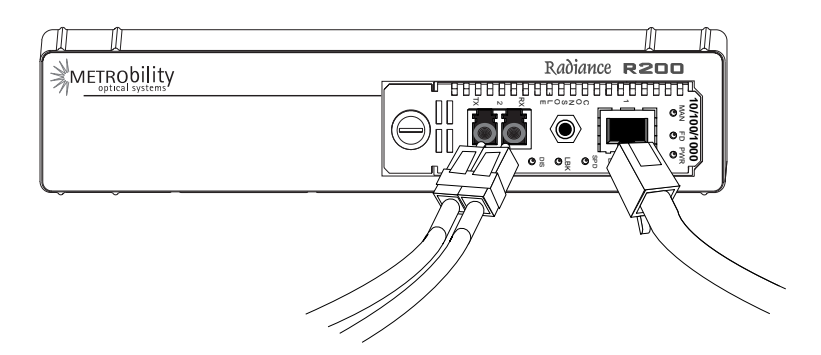

## Twisted-Pair Interface (R851-1S only)

The twisted-pair port provides a shielded RJ-45 connector that supports a maximum segment length of 100 meters.

## Fiber Optic Interface

The R851-1S and R851-SS services line cards provide one or two fiber optic ports, respectively. For maximum flexibility in designing or expanding your network, these fiber ports support any combination of the following Metrobility small form-factor pluggable (SFP) transceivers. Each transceiver provides as a set of LC or SC connectors. The maximum distance and cable type supported by the SFP transceivers is as follows:

| <u>Model #</u> | <u>Distance</u> | Fiber Type |
|----------------|-----------------|------------|
| O211-M5        | 500 m           | MM         |
| O211-10        | 10 km           | SM         |
| O211-25        | 25 km           | SM         |
| O211-40        | 40 km           | SM         |
| O211-70        | 70 km           | SM         |

| <u>Model #</u> | <b>Distance</b> | Fiber Type |
|----------------|-----------------|------------|
| O211-1A        | 100 km          | SM         |
| O311-10-xx     | 10 km           | SM (BWDM)  |
| O411-80-xx     | 80 km           | SM (CWDM)  |

**Important:** The distances noted are for reference purposes only. The most important factor to achieve the desired distance is the optical power budget. Metrobility specifications indicate the typical transmit power budget. The actual distance is a function of the fiber type and quality, the number and quality of splices, the type and quality of connectors, the transmission loss, and other physical characteristics.

When making fiber optic connections, make sure that the transmit (TX) optical fiber of the services line card connects to the receive (RX) optical fiber of the connected device, and that the transmit (TX) optical fiber of the device connects to the receive (RX) optical fiber of the services line card.

#### **BWDM** Interface

The bidirectional wavelength division multiplexed (BWDM) transceiver provides one singlemode SC connector that supports a maximum segment length of 10 km. BWDM transceivers must always be used in complementary pairs. That is, the O311-10-31 must be connected to the O311-10-49. The O311-10-31 transmits data at a wavelength of 1310 nm and receives at 1490 nm. Correspondingly, the O311-10-49 transmits data at 1490 nm and receives at 1310 nm.

Use the link (LK) LEDs on the front panel of the card to verify correct segment connectivity. As you insert the cable into each port, the LK LED will be lit if the following conditions are met:

- · Power is being applied to the chassis.
- There is an active device connected to the other end of the cable, and it is sending idle link signals.
- All connections are secure and the cables are undamaged.
- Both ends of the cable are set to the same auto-negotiation state. To
  maximize device compatibility, the R851 is shipped with auto-negotiation enabled on both ports. If necessary, disable auto-negotiation and
  set full duplex on the fiber port of the remote device to establish link.

For information on replacing the SFP transceiver, refer to "Changing the SFP Transceiver" on page 69 in the User Guide section.

## **Console Port (optional)**

Follow the instructions in this section if you are using a console cable (R800-CA) to communicate with the R851.

Remove the dust plug from the console port. Using the R800-CA nullmodem console cable, connect the console port on the R851 to the serial port on your PC. The cable provides a three-conductor in-line plug for insertion into the console port jack on the line card and a female DB9 connector to connect to the PC's DB9 port.

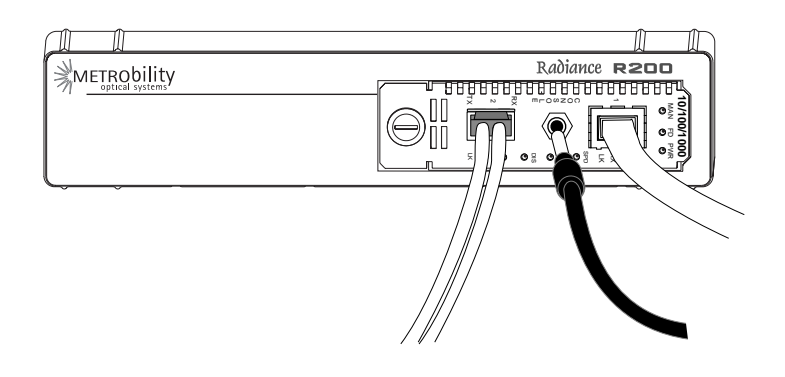

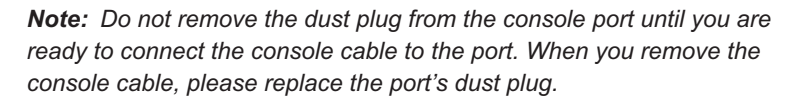

The PC terminal session parameters are as follows:

#### 57,600 baud / 8 bits / 1 stop bit / no parity / no flow control

Following power-up, the boot image is automatically executed. It starts by performing a system initialization, followed by diagnostic tests. After diagnostics are completed successfully, a login prompt will appear on the console screen. If necessary, press <Enter> to get the login prompt.

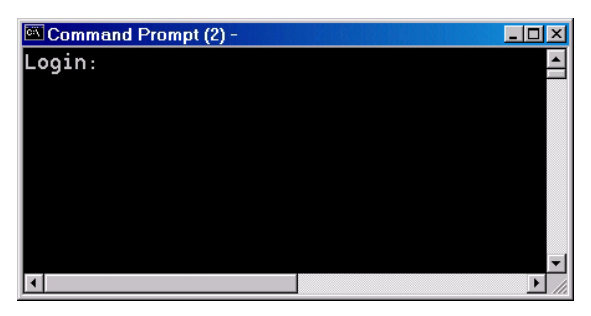

If the diagnostics are unsuccessful, a failure message will appear.

When device configuration is complete, disconnect the console cable and reinsert the dust plug.

# **Chapter 3: Management**

This section contains information regarding the management and software configuration options available on the Radiance GbE services line card. Management access (SNMP and telnet) are enabled on both ports.

# **Default Software Settings**

| CLI Access                             | Enabled                  |
|----------------------------------------|--------------------------|
| DHCP Client                            | Enabled                  |
| DHCP Server Address                    | 0.0.0.0                  |
| DHCP Max Retries Before Timeout        | 3 (28 seconds)           |
| Far End Fault                          | Disabled                 |
| Full-Duplex Flow Control               | Disabled                 |
| Half-Duplex Flow Control               | Disabled                 |
| ICMP                                   | All Enabled              |
| IP Address (zeroconf)                  | 169.254.0.0              |
| Layer 2 Control Protocols              | All Forwarded            |
| Loopback Mode                          | Disabled                 |
| Loopback Timeout                       |                          |
| Management Access Enabled (Ports 0 and | d 2); Disabled (Port 1)  |
| Management VLAN identifier             | 0 (Disabled)             |
| Network Mask                           | 255.255.0.0              |
| OAM Admin State Disabled (Po           | rt 1); Enabled (Port 2)  |
| OAM Mode Passive (F                    | Port 1); Active (Port 2) |
| Port Management                        | Enabled                  |
| Port State                             | Enabled                  |
| SNMP Access                            | Enabled                  |
| SNMP Administrative Community String   | admin                    |

| SNMP Read-Only Community String public   |
|------------------------------------------|
| SNMP Read-Write Community Stringprivate  |
| Trap Destination Community String public |
| Trap Destination IP Address 0.0.0.0      |
| Trap Destination UDP Port                |
| User VLANDisabled                        |

# **Managed Objects**

#### MIB-II

The Radiance GbE services line card supports the following standard Management Information Base (MIB-II) managed object groups, pertaining only to the end-station traffic. Objects from within these MIB groups are accessible by and available to SNMP-based management stations over UDP/IP.

- System (end-station only)
- · Interfaces (end-station and data interface)
- IpNetToMedia (end-station only)
- IP (end-station only)
- ICMP (end-station only)
- TCP (end-station only)
- UDP (end-station only)
- · SNMP (end-station only)
- AT (end-station only)

## Enterprise-Specific Objects

Metrobility-specific managed objects provide control of the following objects:

- · End-station IP addressing information
- · SNMP access communities
- · Up to 4 SNMP trap destination addresses and communities
- Download server addresses

- · Download management software
- Interface control (enable/disable)
- Input/output laser levels
- Management VLAN
- Management port

The Metrobility enterprise ID number is 10527.

# **Remote Management Statistics**

Through software, you can view Remote Monitoring (RMON) statistics for the Radiance GbE services line card.

Each port on the card supports the complete RMON Group 1 statistics outlined in RFC 2819 and RFC 3273.

#### RFC 2819

- etherStatsOctets etherStatsBroadcastPkts etherStatsCRCAlignErrors etherStatsFragments etherStatsCollisions etherStatsPkts65to127Octets etherStatsPkts256to511Octets etherStatsPkts1024to1518Octets etherStatsDropEvents
- etherStatsPkts etherStatsMulticastPkts etherStatsUndersizePkts etherStatsJabbers etherStatsPkts64Octets etherStatsPkts128to255Octets etherStatsPkts512to1023Octets etherStatsOversizePkts

#### **RFC 3273**

etherStatsHighCapacityOverflowPkts etherStatsHighCapacityOverflowOctets etherStatsHighCapacityOverflowOctets etherStatsHighCapacityOverflowPkts64Octets etherStatsHighCapacityOverflowPkts65to127Octets etherStatsHighCapacityOverflowPkts65to127Octets etherStatsHighCapacityOverflowPkts128to255Octets etherStatsHighCapacityOverflowPkts128to255Octets etherStatsHighCapacityOverflowPkts128to255Octets etherStatsHighCapacityOverflowPkts128to255Octets etherStatsHighCapacityOverflowPkts256to511Octets etherStatsHighCapacityPkts256to511Octets etherStatsHighCapacityOverflowPkts512to1023Octets etherStatsHighCapacityPkts512to1023Octets etherStatsHighCapacityOverflowPkts1024to1518Octets etherStatsHighCapacityPkts1024to1518Octets

# **Setting a Secure Management Channel**

By default, the R851's VLAN identifier (VID) is 0, which indicates no internal management VLAN. In this state, the card forwards all untagged SNMP traffic through both ports, as illustrated below. No security is provided, which means any device connected to any port can make configuration changes to the R851.

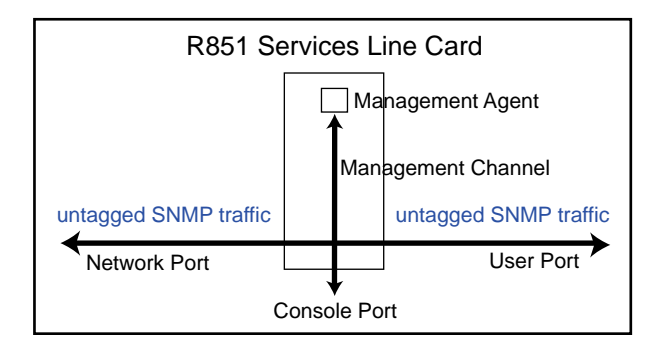

Through software, you can create a secure management channel by assigning it a new management VID<sup>2</sup>. The most secure configuration is to have only one port (typically, the network port) enabled for management. This is the recommended configuration, and it allows you to restrict access to the card's management agent, thus preventing unauthorized modifications and other misuses.

The following table describes the management options available on the R851 along with the security vulnerabilities associated with each configuration.

2. Valid management VLAN IDs are in the range 1 to 4094.

| Configuration                                        |                               | Configuration Description                                                                                                    | Vulnerabilities                                                                                                    |  |
|------------------------------------------------------|-------------------------------|----------------------------------------------------------------------------------------------------|----------------------------------------------------------------------------------------------------|--|
| Manager<br>VLAN<br>(single p                         | nent<br>J<br>ort)             | A management VLAN ID is<br>assigned to one of the ports. Only<br>frames that contain this VID and<br>are from the specified port are<br>allowed access to the R851<br>management agent. | None                                                                                                    |  |
| No<br>Manager<br>VLAN<br>(single p                   | nent<br>J<br>ort)             | One port is configured for<br>management. Any device<br>connected to this port can<br>manage the R851.                                                                                  | User could respond to ARP request and steal R851's IP address.                                                                                          |  |
| Manager<br>VLAN<br>(both po                          | nent<br>I<br>rts)             | A management VLAN ID is<br>specified. Any frame that contains<br>the VID, regardless of its source,<br>is allowed to access the R851<br>management agent.                               | Denial of service due to<br>misuse of unicast MAC<br>address, or broadcast on the<br>specified management VLAN<br>if the user port is also a<br>member. |  |
| No<br>Manager<br>VLAN<br>(both po<br>DEFAU<br>SETTIN | nent<br>I<br>rts)<br>LT<br>IG | No security. Any device<br>connected to either port can<br>manage the R851.                                                                                                    | Untagged broadcast volume<br>could overrun traffic to<br>management port. User<br>could respond to ARP and<br>steal IP address.                         |  |

#### Table 1: R851 Management Options and Vulnerabilities

Once a management VID has been configured, set it back to 0 to disable VLAN management.

The R851 transparently passes reserved multicast protocols such as IEEE 802.3ad, BPDU, GMRP, and GVRP. Transporting these protocols, however, can introduce additional possibilities for denial-of-service attacks including traffic volume from:

MAC addresses 01-80-C2-00-00 through 01-80-C2-00-00-10

— BPDU

- 802.3 slow protocols (LACP, Marker and OAM)
- · GMRP and GVRP

The following table describes the misuses that could cause denial of service when using reserved multicast protocols along with the various management configurations.

| Configuration                                                     | Vulnerabilities                                                                                                    |
|-------------------------------------------------------------------|----------------------------------------------------------------------------------------------------|
| Management<br>VLAN (single port)<br>with reserved<br>multicast    | Denial of service through misuse of reserved multicast traffic.                                                                                                    |
| No Management<br>VLAN (single port)<br>with reserved<br>multicast | Denial of service through misuse of reserved multicast or<br>untagged broadcast. Untagged broadcast volume could<br>overrun traffic to management port. User could respond to<br>ARP and steal R851's IP address.                    |
| Management<br>VLAN (both ports)<br>with reserved<br>multicast     | Denial of service through misuse of reserved multicast,<br>unicast MAC address, or broadcast on the specified<br>management VLAN if the user port is also a member.                                                                  |
| No Management<br>VLAN (both ports)<br>with reserved<br>multicast  | Denial of service through misuse of reserved multicast,<br>unicast MAC address, or untagged broadcast. Untagged<br>broadcast volume could overrun traffic to management port.<br>User could respond to ARP and steal the IP address. |

 Table 2: R851 Management Vulnerabilities When Using Reserved

 Multicast Protocols

# **Software Settings**

Several functions and settings on the Radiance GbE services line card can be modified only through software commands. This section describes the card's management features including IP addressing management.

IP Addressing Management You can configure the R851 to obtain its IP addressing information (IP address, network mask, and default gateway) through any of the following means:

- DHCP assignment
- Manual configuration
- · Default value

#### **DHCP Assignment**

By default, the R851 has DHCP enabled for obtaining its IP addressing information. When DHCP is enabled, the R851 enters a discovery mode to locate a DHCP server. The card makes up to three<sup>3</sup> attempts to resolve its IP addressing information. If any of the attempts is successful,

3.The max number of retires is configurable. The retry count starts at 4 seconds and doubles for each additional retry (1 = 4 seconds, 2 = 12 seconds, 3 = 28 seconds, 4 = 60 seconds, 5 = 124 seconds) the card will use the information assigned by the DHCP server. The card will also save the DHCP server's IP address along with the address lease time. Once the addressing information is acquired, the R851 preserves it in memory and renews it continuously. However, the addressing information is not preserved across power cycles. If the card is reset or loses power, it will enter the discovery mode again and attempt to obtain new IP addressing information.

When DHCP is disabled, the R851 uses its last known IP addressing information (i.e., the address that was used to issue the command to disable DHCP). After the R851 successfully acquires its addressing information, through whatever means, we recommend disabling DHCP if you want to ensure that the card always uses this information. The IP addressing information is retained across power cycles when DHCP is disabled.

## **Manual Configuration**

Regardless of the DHCP setting, IP addressing information can be assigned manually. When manually entering the IP addressing information via SNMP, you must also apply the changes by setting mosAdminApplyIPChanges to 1 in the METROBILITY-ADMIN-MIB. The R851 will verify that the information you entered is valid and begin using the new values if there are no problems. If for any reason there is a conflict, the R851 will send a generic SNMP error.

Saving the IP information across power cycles depends on the DHCP setting:

- If DHCP is disabled, the new address will be stored and preserved. If you want to save the addressing information through resets and power cycles, make sure DHCP is disabled after the information is entered successfully.
- If DHCP is enabled, the R851 will enter the discovery mode at each power cycle and attempt to obtain new IP addressing information. The manually configured information will be maintained across a power cycle only until a DHCP server assigns it a new IP address, or until someone manually enters the IP addressing information again.

#### Default Value

To return the R851's IP address, network mask, and gateway back their factory defaults, follow the procedure described in Resetting the Board. Resetting the board using this method forces all software settings back to their original values.

#### Start-up Failure

During the initial discovery mode, if a DHCP server is not found within the timeout period<sup>4</sup>, the R851 will generate its own IP address. Once an address is generated, the R851 enters a probing phase to verify that the address is unique. If the address is identical to one previously claimed by another device, the R851 will generate a new address repeatedly until it is successful.

Note: Do not send ARP requests (pings) to the R851 during its initialization. All ARP requests received during the probing phase<sup>5</sup> are interpreted as address collisions and discarded. If a collision occurs. the R851 will immediately discard the address it is verifying and generate another one.

If DHCP is enabled, every five minutes following a successful selfgenerated address assignment, the R851 will attempt to acquire its addressing information by locating a DHCP server.

If DHCP is disabled, the R851 will maintain its last known IP addressing information regardless of how the information was acquired, even if it was self-generated.

## **Far End Fault**

Far End Fault (FEF) is only applicable to fiber ports. FEF allows a management station to receive notification of a failure in the remote R851's network port receiver. When two services line cards are connected through their network ports, FEF allows the local card to detect a failure in the remote card's fiber receiver. When FEF is enabled, the local R851 will send an SNMP alarm to its trap destination(s) if a far end fault condition is detected. No alarm will be sent if the condition occurs but FEF is disabled.

4. The timeout period depends on the number of retries. The timeout period is configurable from 4 seconds (# of retries = 1) up to 124 seconds (number of retries = 5).

<sup>5.</sup> The probing phase lasts approximately 6 seconds.

## Full-Duplex Flow Control

Full-duplex flow control is only applicable to the copper port (Port 1) on the R851-1S. It is used to avoid dropping frames during periods of network congestion. If full-duplex flow control is enabled, the port will issue a PAUSE frame whenever there is no buffer space available for incoming frames. Full-duplex flow control applies only when the copper port is in full-duplex mode with auto-negotiation enabled. Additionally, during the negotiation process, the port's link partner must indicate support for PAUSE frames.

The following table describes when full-duplex flow control is enabled/ disabled. In the table, "Port 1's Link Partner" is the flow control capability of the device connected to Port 1. The Link Partner's capability is obtained through auto-negotiation. 0 = disabled, 1 = enabled, and X =not applicable.

| Port 1's<br>Link Partner | Full-Duplex Flow<br>Control Settings | Auto-Negotiation | Full-Duplex Flow<br>Control |
|--------------------------|--------------------------------------|------------------|-----------------------------|
| Х                        | Х                                    | 0                | Disabled                    |
| 0                        | 0                                    | 1                | Disabled                    |
| 0                        | 1                                    | 1                | Disabled                    |
| 1                        | 0                                    | 1                | Disabled                    |
| 1                        | 1                                    | 1                | Enabled                     |

#### Table 3: Full-Duplex Flow Control Modes

### Half-Duplex Flow Control

Half-duplex flow control is only applicable to the copper port (Port 1) on the R851-1S. When that port is operating at half duplex, the R851 line card provides an option to activate backpressure flow control. If halfduplex flow control is enabled, the card will generate a jamming pattern to force a collision whenever it cannot allocate a buffer for the port's incoming frames.

#### **ICMP**

The R851 supports Internet Control Message Protocol (ICMP) to confirm basic network connectivity. By default, the unit is enabled to respond to all ping requests. Through software, you can reconfigure the R851 as follows:

- · All ICMP messages are not processed
- · All ICMP messages are processed

 Only unicast ICMP messages are processed. The card will not process ICMP messages sent to IP multicast, IP subnet broadcast, and IP limited broadcast addresses.

*Note:* The ICMP setting cannot be reconfigured at runtime.

# **Loopback Mode** Loopback is provided as a means of testing connectivity and link integrity. The R851 supports the following loopback modes:

- Local Loopback
- Remote Loopback
- · OAM Loopback

Once loopback is enabled, the R851 can be taken out of loopback using one of the following means:

- Timeout. The timeout period is configurable from 30 seconds to 5 minutes. The default is 30 seconds.
- Software commands.
- A reset or full power cycle of the card.
- Removing the card and then reinserting it into the chassis.

**Note:** Loopback is not supported on the user port (Port 1). If you attempt to enable loopback on Port 1, you will receive an error message.

#### Local Loopback

Local loopback is provided for testing link integrity on the network port (Port 2) of a standalone R851 NID. When local loopback is enabled on the network port, the port returns its incoming data back to the sender, while continuing to receive and process management frames. Management frames are not looped back—only data frames are returned. When local loopback is enabled, the LBK LED is lit and the user port is disabled.

Local loopback is typically enabled to evaluate the network segment by using standard packet-generating test equipment. During local loopback, the incoming data is transmitted through the entire circuitry of the R851 board, not just the network port. This allows the entire circuit to be tested.

RMON statistics are incremented on both ports, even though the physical interface of the user port is neither transmitting nor receiving traffic.

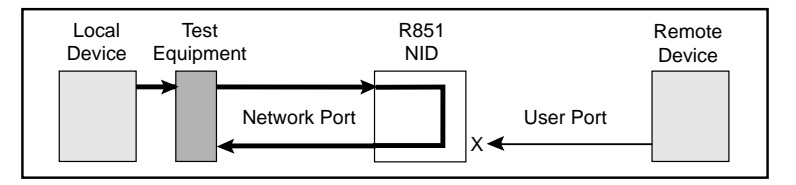

## **Remote Loopback**

Remote loopback is only applicable when two R851 cards are in a backto-back configuration and they are being managed by the R502-M management card. Remote loopback is performed on the network port of the remote R851. When remote loopback is enabled, the remote network port returns its incoming data back to the sender, while continuing to receive and process management frames. Management frames are not looped back—only data frames are returned. During remote loopback, the LBK LED on the remote R851 is lit and its user port is disabled. The LBK LED on the local R851 remains off.

Remote loopback only can be enabled on Port 2 of the remote R851. It is typically enabled to evaluate the data flow using standard packet-generating test equipment, as shown in the illustration below. During remote loopback, the incoming data is transmitted through the entire circuitry of the remote R851 board, not just its network port. This allows the entire circuit to be tested. RMON statistics are incremented on both ports, even though the physical interface of the remote user port is neither transmitting nor receiving traffic.

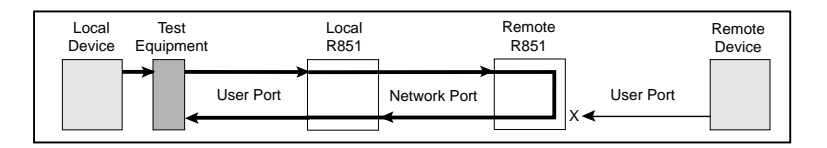

#### **OAM Loopback**

OAM loopback is only applicable to when two R851 services line cards are in a back-to-back configuration with both cards connected through their network ports. By using the 802.3ah management channel, OAM loopback is initiated from the local R851 and performed on the remote R851. During OAM loopback, data on the fiber line is looped at the remote R851, returned to the local R851, and terminated there.

Because the data stream is stopped at the local R851, you do not need any external test equipment to determine the quality of the network segment. Instead, you can simply view the counters for the two services line cards to see if the data is passing properly.

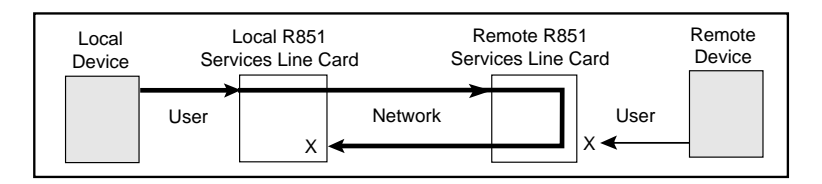

To perform OAM loopback, the following conditions must be met:

- The administrative **OAM state** must be **enabled** on the network port for both the local and remote R851.
- The **OAM mode** must be **active** on the local R851's network port because it is the port that initiates loopback.
- The network port on both the local and remote R851 must be in fullduplex mode. (OAM is not supported on half-duplex links.)
- The OAM loopback status must be set to start.

If all the conditions are satisfied, the remote R851 will begin looping back data when the local R851 initiates OAM loopback. During OAM loopback, the remote R851 disables its user port and returns its incoming data on the network port back to the local R851. (Management frames are processed but not looped — only data frames are returned.) When the data frames arrive back at the local R851, they are terminated.

During OAM loopback, the LBK LED is lit on the remote R851. The LBK LED on the local R851 remains off.

## Port Management

By default, both ports are enabled to respond to management frames such as ARP requests and SNMP commands. This feature can be disabled on either port, however, it cannot be disabled on both ports simultaneously. When management is disabled on either port, the DIS LED turns green. A port with management disabled discards all management frames, but data frames continue to be received and transmitted normally.

## **Port State**

You can independently enable or disable the port state on either port on the services line card. Disabling the port state stops the flow of data to and from that port. Although data is neither sent nor received, the disabled port continues to accept, process, and transmit management frames. However, if LLCF is enabled and the opposite port has no link, management frames will not be transmitted.

# **Environmental Sensors**

Through software, you can view environmental sensor information for monitoring the health of the services line card. Each sensor reading includes the current value along with the minimum and maximum values for the component. To prevent a potential problem, a trap can be set so a network manager is notified whenever any sensor threshold is crossed. For more information on traps, refer to "Traps" on page 67.

#### **Module Sensors**

There are five module sensors. Module sensors measure the main circuit board's temperature as well as the voltage for the line card's 1.2, 2.5, 3.3, and 5.0 volt power supplies. The 5.0 volt supply is the input power source for the services line card. The other supplies are used to power various components on the circuit board. The module temperature sensor has an accuracy of  $\pm 3^{\circ}$  C. The voltage monitoring accuracy is  $\pm 1\%$ .

#### **Port Sensors**

The services line card includes three SFP port sensors for each fiber port. Information is provided only when an SFP transceiver is installed in the port. One sensor provides the internal port temperature. The other two sensors provide the optical receive and transmit power levels for the fiber port. The accuracy of the RX and TX monitors is typically ±1 dBm.

# **Upgrading the Operating System Software**

The R851 services line card can store two separate versions of the operating system software. This enables you to revert to a previous version without having to download the older version again. Downloading and installing a new revision of the software onto the R851 is performed via TFTP as configured through SNMP or through the CLI. This section describes the steps necessary to download and activate a new version of software through either SNMP or CLI.

- 1. Copy the new binary OS image file to a TFTP server that can be reached by the R851.
- Using an SNMP MIB browser, set the following objects in METRO-BILITY-DOWNLOAD-MIB:
  - Set mosDownloadServer to the IP address of the TFTP server.
  - Set mosDownloadFilename to the path and filename of the OS file to load.
  - Set **mosDownloadLocation** to either 3 for the primary OS file location or 4 for the secondary OS file location. It is recommended that you download the software into the location that is currently not in use.
  - Set mosDownloadInitiateLoad to 1 to begin loading the file. The status of the download can be monitored via the mosDownload-Status object.
- When the value of mosDownloadStatus is flashBurnComplete(4), set mosDownloadActiveOSImage to the location just loaded to. That is, 3 if it was loaded to the primary location, or 4 if it was the secondary location.
- 4. Reset the board to run the new version of the OS.

# **Chapter 4: CLI Commands**

This section contains a complete listing of all command line interface (CLI) commands available on the R851. Each command includes a detailed description of the syntax and associated parameters.

The R851 supports the following three levels of user accounts. The default login names and passwords for each account are in parentheses.

- User (user/user)
- Administrator (admin/admin)
- Root (root/root)

The list of commands available to each user account is cumulative. That is, the Administrator account includes all User commands, and the Root account includes all commands.

**Note:** For any CLI command, you can start typing the first few letters and then press the Tab key to complete the rest of the command. There must be enough letters entered to make the command unique.

# **Notation Conventions**

This chapter uses the conventions described in this section.

#### **Font Conventions**

- Arial Arial is the default font used for general text.
- Times This font is used for program examples, prompt responses, and other system output.
- [Key] Key names in are written in square brackets. For example, [Tab] or [Esc].

### **Symbol Conventions**

< > Angle brackets indicate that the enclosed information is a required field.

- [] Square brackets indicate that the enclosed information is optional, or it is a key to press.
- A vertical bar separating two or more text items indicates that any **one** of the terms may be entered as a value.

# **Complete List of Commands**

## User Commands

change password exit help logout ping show dhcp show download show fpga show icmp show ip show I2controlprotocol show I3capability show mgmtvlan show oamcontrol show oamevents show oamloopback show oampeer show oamstatistics show os show port show portstatistics show rmonportstatistics show sensors show systeminfo show trapcontrol show uservlan

## Administrator Commands

clear l2controlprotocol clear mgmtvlan clear uservlan download
loopback reset run config set dhcp set download set fpga set icmp set ip set I2controlprotocol set I3capability set mgmtvlan set oamcontrol set oamerrframe set oamerrframesecs set oamerrsymperiod set oamframeperiod set oamloopback set os set port set systeminformation set trapcontrol set uservlan

### Root Commands

clear trapdestination clear username set snmpcommunity set trapdestination set username show snmpcommunity show trapdestinations show usernames

# **Clear Commands**

| clear<br>I2controlprotocol | Description:<br>Syntax:<br>Parameters:             | Clear Layer 2 protocol processing action on a specified<br>port.<br>clear l2controlprotocol <stp lacp="" marker="" mstp="" rstp=""  =""  <br="">802.1X   bridge   garp   gvrp   gmrp&gt; port <port number=""><br/>802.1X – IEEE 802.1X Port Authentication Protocol.<br/>bridge – LAN Bridge Management Protocol.<br/>garp – IEEE 802 Group Attribute Registration Protocol.<br/>gwrp – IEEE 802 GARP Multicast Registration Protocol.<br/>gvrp – IEEE 802 GARP VLAN Registration Protocol.<br/>lacp – IEEE 802.3ad Link Aggregation Protocol.<br/>marker – IEEE 802.3ad Marker Protocol.<br/>mstp – IEEE 802.1 Multiple Spanning Tree Protocol.<br/>rstp – IEEE 802.1 Spanning Tree Protocol.</port></stp> |
|----------------------------|----------------------------------------------------|----------------------------------------------------------------------------------------------------|
|                            | Example:                                           | port number – the actual port number.<br>Console> clear l2controlprotocol garp port 2<br>Console>                                                                                                    |
| clear mgmtvlan             | Description:<br>Syntax:<br>Example:                | Clear the management VLAN ID on both ports.<br>clear mgmtvlan<br>Console> clear mgmtvlan<br>Console>                                                                                                    |
| clear<br>trapdestination   | Description:<br>Syntax:<br>Parameters:<br>Example: | Clear the destination and protocol information for a trap<br>destination host.<br>clear trapdestination <ip address="" all=""  =""><br/>IP address – IP address in dotted decimal notation.<br/>all – all configured destination hosts.<br/>Console&gt; clear trapdestination 192.168.1.100<br/>Console&gt;</ip>                                                                                                    |
| clear username             | Description:<br>Syntax:<br>Parameters:<br>Example: | Remove a user account from the device.<br>clear username <username><br/>username – username.<br/>Console&gt; clear username guest<br/>Console&gt;</username>                                                                                                    |
| clear uservlan             | Description:<br>Syntax:<br>Parameters:<br>Example: | Clear the specified user VLAN ID on both ports.<br>clear uservlan <vlan id=""><br/>vlan id – VLAN ID in the range 1 to 4094.<br/>Console&gt; clear uservlan 126<br/>Console&gt;</vlan>                                                                                                    |

# **System Commands**

| change<br>password | Description:<br>Syntax:<br>Parameters:<br>Example: | Change your current user account password. The<br>password is a case-sensitive ASCII string (32 characters<br>max).<br>change password<br>None.<br>Console> change password<br>Enter current password: *****<br>Enter new password: ******<br>Re-enter new password: ******<br>Console>                                                                                                    |
|--------------------|----------------------------------------------------|----------------------------------------------------------------------------------------------------|
| download           | Description:                                       | Download the operating system, FPGA firmware, or<br>configuration script.<br>Note: The download server must first be identified using<br>the "set download" command before this command<br>can be executed. Refer to "set download" on<br>page 40 for more information.                                                                                                    |
|                    | Syntax:<br>Parameters:                             | download <os1 config1="" config2="" fpga1="" fpga2="" os2=""  =""><br/>os1 – operating system software instance 1.<br/>os2 – operating system software instance 2.<br/>fpga1 – FPGA embedded software instance 1.<br/>fpga2 – FPGA embedded software instance 2.<br/>config1 – configuration script/file instance 1.<br/>config2 – configuration script/file instance 2.<br/>boot – boot code. This option is not displayed</os1> |
|                    | Example:                                           | Console> download config1<br>Console> Transferring file config1.txt<br>Writing image to Z80 internal FLASH<br>FLASH verification in progress.<br>Locking Z80 internal FLASH.                                                                                                    |
| exit               | Description:<br>Syntax:<br>Parameters:<br>Example: | Log off.<br>exit<br>None.<br>Console> exit                                                                                                    |

| help     | Description:<br>Syntax:<br>Parameters:<br>Example: | Show all commands that are available to the user, along<br>with a brief description of the command, or all available<br>commands that begin with a specified word. Optionally,<br>press the [Tab] key to display only the commands available<br>to your user account. No descriptions are provided when<br>you use the [Tab] option.<br>help [command]<br>[Tab]<br>command – a one-word command<br>Console> help<br>change password<br>Change your current password.<br>:<br>show uservlan <vlan all="" id=""  =""><br/>Show user VLAN IDs (1-4094) on one or more ports.<br/>Console&gt; help loopback<br/>loopback <port number=""> <enable disable=""  =""> [timeout &lt;30-300&gt;]<br/>Activate or cancel loopback on selected port.<br/>Console&gt;</enable></port></vlan> |
|----------|----------------------------------------------------|----------------------------------------------------------------------------------------------------|
| logout   | Description:<br>Syntax:<br>Parameters:<br>Example: | Log off.<br>logout<br>None.<br>Console> logout                                                                                                    |
| loopback | Description:<br>Syntax:<br>Parameters:<br>Example: | Activate loopback on the specified port.<br>loopback <port number=""> <enable disable=""  =""> [timeout &lt;30-<br/>300&gt;]<br/>port number – the actual port number. The R851 only<br/>supports loopback on Port 2.<br/>enable disable – activate or cancel loopback. Enable starts<br/>a new loopback; disable cancels the current loopback.<br/>timeout – maximum number of seconds to allow the port to<br/>remain in loopback mode. The default is 30 seconds. The<br/>range is 30 to 300 seconds.<br/>Console&gt; loopback 2 enable timeout 60<br/>Console&gt;</enable></port>                                                                                                    |
| ping     | Description:<br>Syntax:<br>Parameters:             | Send ICMP echo request packets to a network host.<br>ping <host> [<count> [<size> [<delay>]]]<br/>host – IP address of the network host.<br/>count – number of packets to send. The default is 4.<br/>size – size of the packet in bytes. The default is 56 bytes.<br/>delay – length of time (in milliseconds) to wait between<br/>each request. The default is 0 milliseconds.</delay></size></count></host>                                                                                                    |

|            | Example:     | Console> ping 192.168.1.100<br>56 octets from 192.168.1.100: icmp_seq 0<br>56 octets from 192.168.1.100: icmp_seq 1<br>56 octets from 192.168.1.100: icmp_seq 2<br>56 octets from 192.168.1.100: icmp_seq 3<br>received 4/4 packets (0% loss)<br>Console>                                                     |
|------------|--------------|----------------------------------------------------------------------------------------------------|
| reset      | Description: | Reset, or reboot, the device and optionally set operational parameters to factory defaults.                                                                                                    |
|            | Syntax:      | reset [default]                                                                                                    |
|            | Parameters:  | default – factory default settings.                                                                                                    |
|            | Example:     | Console> reset default                                                                                                    |
| run config | Description: | Run the saved configuration script. (Refer to "download" on page 37 for information on downloading a script.) A script is a text file consisting of CLI commands separated by carriage returns. There is also an "echo" command that can be used to print comments to the screen while the script is running. |
|            | Syntax:      | run config <image number=""/>                                                                                                    |
|            | Parameters:  | image number – image number of the configuration script.<br>Valid numbers are 1 and 2.                                                                                                    |
|            | Example:     | Console> run config 1                                                                                                    |
|            |              | Setting IP information.                                                                                                    |
|            |              | Disabling management on Port 2.                                                                                                    |
|            |              | Setting up VLAN information.                                                                                                    |
|            |              | Console>                                                                                                    |

# **Set Commands**

| set dhcp | Description:        | Set the DHCP client's operational mode. Optionally, specify the number of address acquisition retries before |
|----------|---------------------|----------------------------------------------------------------------------------------------------|
| 9        | Svntax <sup>.</sup> | set dhcp <disable enable=""  =""> [# of retries]</disable>                                                   |
| I        | Parameters:         | disable – disables DHCP client operation<br>enable – enables DHCP client operation                           |
|          |                     | # of retries – integer in the range 1 to 5. The default is 3.                                                |
| I        | Example:            | Console> set dhcp enable 5<br>DHCP Enabled<br>Retries: 5                                                     |
|          |                     | DHCP Server: 192.168.1.100                                                                                   |
|          |                     | Console>                                                                                                    |

| set download | Description:                                       | Set addressing information relative to the download server<br>used by the download command. The file will be<br>downloaded via TETP                                                                                                    |
|--------------|----------------------------------------------------|----------------------------------------------------------------------------------------------------|
|              | Syntax:<br>Parameters:                             | set download <ip address=""> filename <name file="" of=""><br/>IP address – IP address of the download host in dotted<br/>decimal notation.</name></ip>                                                                                                    |
|              | Example:                                           | name of file – case-sensitive ASCII string (50 characters<br>max.) denoting the name of the download file.<br>Console> set download 192.168.1.100 filename control.bin<br>server: 192.168.1.100<br>filename: control bin                                                                                                    |
|              |                                                    | protocol: tftp<br>status: Previous Flash burn completed successfully<br>Console>                                                                                                    |
| set fpga     | Description:<br>Syntax:<br>Parameters:<br>Example: | Select the FPGA software to be used by the device.<br>set fpga <image number=""/><br>image number – 1 or 2.<br>Console> set fpga 1                                                                                                    |
|              | Example.                                           | FPGA1 image (1.1.0) will not become active until next reset.<br>Console>                                                                                                    |
| set icmp     | Description:                                       | Set operational, processing mode for end-station ICMP messages.                                                                                                    |
|              | Syntax:<br>Parameters:                             | set icmp <disable broadcastdisable="" enable=""  =""><br/>disable – disables processing of all ICMP messages.<br/>enable – enables processing of all ICMP messages.<br/>broadcastdisable – enables processing of only unicast<br/>ICMP messages, but disables processing of ICMP<br/>messages sent to IP multicast, IP subnet broadcast,<br/>and IP limited broadcast addresses</disable> |
|              | Example:                                           | Console> set icmp broadcastdisable<br>status: Broadcast Disabled                                                                                                    |
|              |                                                    | Console>                                                                                                    |
| set ip       | Description:                                       | Set the device's IP address, network mask, or default<br>gateway IP address.<br>Note: If you change the network portion of the IP address,<br>the default gateway must also be updated to ensure<br>compatibility. If the gateway cannot be reached with                                                                                                    |
|              | Syntax:<br>Parameters:                             | set ip <ip address=""> [mask <mask value="">] [gateway<br/><default address="" gateway="" ip="">]<br/>IP address – end-station IP address in dotted decimal</default></mask></ip>                                                                                                    |
|              |                                                    | notation.                                                                                                    |

|                          | Example:                | mask value – the end-station prefix, or network mask in<br>dotted decimal notation or in /bits format.<br>default gateway IP address – default gateway IP address<br>in dotted decimal notation.<br>Console> set ip 192.168.1.100 mask 255.255.255.0<br>Console>                                                                                                    |
|--------------------------|-------------------------|----------------------------------------------------------------------------------------------------|
| set<br>I2controlprotocol | Description:<br>Syntax: | Set disposition for a Layer 2 control protocol on a port.<br>set l2controlprotocol <stp lacp="" marker="" mstp="" rstp=""  =""  <br="">802.1X   bridge   garp   gvrp   gmrp&gt; disposition <discard  <br="">forward   peer&gt; port <pre>cont</pre></discard></stp>                                                                                                    |
|                          | Parameters:             | <ul> <li>802.1X – IEEE 802.1X Port Authentication Protocol.</li> <li>bridge – LAN Bridge Management Protocol.</li> <li>garp – IEEE 802 Group Attribute Registration Protocol.</li> <li>gyrp – IEEE 802 GARP Multicast Registration Protocol.</li> <li>gyrp – IEEE 802 GARP VLAN Registration Protocol.</li> <li>lacp – IEEE 802.3ad Link Aggregation Protocol.</li> <li>marker – IEEE 802.3ad Marker Protocol.</li> <li>mstp – IEEE 802.1 Multiple Spanning Tree Protocol.</li> <li>rstp – IEEE 802.1 Rapid Spanning Tree Protocol.</li> <li>stp – IEEE 802.1 Spanning Tree Protocol.</li> <li>stp – IEEE 802.1 Spanning Tree Protocols.</li> <li>discard – discard (filter) the specified Layer 2 control protocol, based on forward ing rules and policies.</li> <li>peer – accept the specified Layer 2 protocol for end-station processing.</li> <li>port number – the actual port number</li> </ul> |
|                          | Example:                | Console> set l2controlprotocol bridge disposition forward port 1<br>Console>                                                                                                    |
| set I3capability         | Description:            | Set the device's management capability to receive/transmit IP packets.                                                                                                    |
|                          | Syntax:<br>Parameters:  | set I3capability <disable enable=""  =""><br/>disable – disallows the reception and transmission of all IP<br/>packets to/from the management port.<br/>enable – allows all IP packets destined for the</disable>                                                                                                    |
|                          | Example:                | management port to be received and allows the<br>management port to transmit IP packets.<br>Console> set I3capability enable<br>IP Capability Enabled<br>Console>                                                                                                    |

| set mgmtvlan | Description:<br>Syntax:<br>Parameters: | Set management VLAN ID. It will be applied to both ports.<br>set mgmtvlan <vlan id=""><br/>vlan id – VLAN ID in the range 1 to 4094</vlan> |
|--------------|----------------------------------------|----------------------------------------------------------------------------------------------------|

|                    | Parameters:<br>Example: | vlan id – VLAN ID in the range 1 to 4094.<br>Console> set mgmtvlan 1070<br>Console>                                                                                                    |
|--------------------|-------------------------|----------------------------------------------------------------------------------------------------|
| set oamcontrol     | Description:<br>Syntax: | Set the OAM capabilities for the specified port.<br>set oamcontrol <port number=""> [admin <enable disable=""  ="">]<br/>[mode <active passive=""  ="">]</active></enable></port>                                                                                                    |
|                    | Parameters:             | <ul> <li>port number – the actual port number.</li> <li>admin – enable or disable administrative OAM mode for<br/>the specified port.</li> <li>mode – specify active or passive OAM mode for the<br/>selected port. These modes differ in that active mode<br/>provides additional capabilities to initiate monitoring<br/>activities with the remote OAM port, while passive<br/>mode generally waits for the remote OAM port to<br/>initiate actions with it and responds to requests. For<br/>example, an active OAM port can put the remote port<br/>in a loopback state, while a passive OAM port<br/>cannot.</li> </ul> |
|                    | Example:                | Console> set oamcontrol 2 admin enable mode active<br>Console>                                                                                                    |
| set<br>oamerrframe | Description:            | Set the window and threshold values that will determine<br>when the Errored Frame Event will be triggered on the<br>specified port.                                                                                                    |
|                    | Syntax:                 | set oamerrframe <port number=""> [window <error frame<br="">check window&gt;] [threshold <frame threshold=""/>]</error></port>                                                                                                    |
|                    | Parameters:             | <ul> <li>port number – the actual port number.</li> <li>window – The amount of time (in 100 ms increments) over<br/>which the threshold is defined.</li> <li>threshold – The number of frame errors that must occur for<br/>the Errored Frame Event to be triggered. Example: if<br/>window = 100 and threshold = 5, then if 5 frame<br/>errors occur within a window of 10 seconds, an<br/>Event Notification OAMPDU will be generated with<br/>an Errored Frame Event TLV indicating that the<br/>threshold has been crossed.</li> </ul>                                                                                    |
|                    | Example:                | Console> set oamerrframe 2 window 100 threshold 5 Console>                                                                                                    |

| set<br>oamerrframesecs | Description:            | Set the window and threshold values that will determine<br>when the Errored Frame Seconds Summary Event will be<br>triggered on the specified port.                                                                                                    |
|------------------------|-------------------------|----------------------------------------------------------------------------------------------------|
|                        | Syntax:                 | set oamerrframesecs <port number=""> [window <frame secs<br=""/>window&gt;] [threshold <frame secs="" threshold=""/>]</port>                                                                                                    |
|                        | Parameters:             | <ul> <li>port number – the actual port number.</li> <li>window – The amount of time (in 100 ms intervals) over<br/>which the threshold is defined. The range is 100 to<br/>9000.</li> <li>threshold – The number of errored frame seconds that<br/>must occur for the Errored Frame Seconds Summary<br/>Event to be triggered. The threshold range is 1 to<br/>900. Example: if window = 100 and threshold = 5,<br/>then if 5 frame errors occur within a window of 100<br/>(in tenths of a second), an Event Notification<br/>OAMPDU will be generated with an Errored Frame<br/>Seconds Summary Event TLV indicating the<br/>threshold has been crossed.</li> </ul> |
|                        | Example:                | Console> set oamerrframesecs 1 window 100 threshold 5                                                                                                    |
|                        |                         | Console>                                                                                                    |
| set<br>oamerrsymperiod | Description:            | Set the window and threshold values that will determine<br>when the Errored Symbol Period Event will be triggered on<br>the specified port.                                                                                                    |
|                        | Syntax:                 | set oamerrsymperiod <port number=""> [window <number of="" symbols="">] [threshold <symbol period="" threshold="">]</symbol></number></port>                                                                                                    |
|                        | Parameters:<br>Example: | <ul> <li>port number – the actual port number.</li> <li>window – The number of symbols over which the threshold<br/>is defined.</li> <li>threshold – The number of symbol errors that must occur<br/>for the Errored Symbol Period Event to be triggered.<br/>Example: If window = 100 and threshold = 2, then if 2<br/>symbol errors occur within 100 symbols, an Event<br/>Notification OAMPDU will be generated with an<br/>Errored Symbol Period Event TLV indicating that the<br/>threshold has been crossed.</li> <li>Console&gt; set oamerrsymperiod 1 window 100 threshold 2<br/>Console&gt;</li> </ul>                                                       |
| set<br>oamframeperiod  | Description:            | Set the window and threshold values that will determine<br>when the Errored Frame Period Event will be triggered on<br>the specified port.                                                                                                    |
|                        | Syntax:                 | set oamframeperiod <port number=""> [window <number frames="" of="">] [threshold <frame threshold=""/>]</number></port>                                                                                                    |
|                        | Parameters:             | port number – the actual port number.                                                                                                    |

|             | Example:                | <ul> <li>window – The number of frames over which the threshold<br/>is defined.</li> <li>threshold – The number of frame errors that must occur for<br/>the Errored Frame Period Event to be triggered.<br/>Example: If window = 50 and threshold = 2, then if 2<br/>frame errors occur within a window of 50 frames, an<br/>Event Notification OAMPDU will be generated with<br/>an Errored Frame Period Event TLV indicating that<br/>the threshold has been crossed.</li> <li>Console&gt; set oamframeperiod 2 window 50 threshold 2<br/>Console&gt;</li> </ul> |
|-------------|-------------------------|----------------------------------------------------------------------------------------------------|
| set         | Description:            | Start or stop remote loopback on the specified port with                                                                                                    |
| oamloopback | Suntax                  | the remote OAM port.                                                                                                    |
|             | Parameters:             | port number – the actual port number.                                                                                                    |
|             |                         | status – initiate or terminate remote loopback with the<br>remote port. Starting remote loopback causes the<br>specified port to send a loopback OAMPDU (with the<br>loopback enable flags set) to the remote port. Ending<br>remote loopback causes the specified port to send a<br>loopback OAMPDU (with the loopback enable flags<br>cleared) to the remote port.                                                                                                    |
|             | Example:                | Console> set oamloopback 2 status end<br>Console>                                                                                                    |
| set os      | Description:            | Select the operating system image to be used by the device. To activate the selection, you must reset the device after changing the OS image                                                                                                    |
|             | Syntax:                 | set os <image number=""/>                                                                                                    |
|             | Parameters:             | image number – 1 or 2.                                                                                                    |
|             | Example.                | OS1 image (1.1.0) will not become active until next reset.<br>Console>                                                                                                    |
| set port    | Description:<br>Syntax: | Set attributes for a selected port.<br>set port <port number=""> [autonegotiate <disable enable=""  ="">]<br/>[duplex <full half=""  ="">] [flowcontrol <disable enable=""  ="">]<br/>[management <disable enable=""  ="">] [speed &lt;10   100  <br/>1000&gt;] [state <disable enable=""  ="">] [fef <disable enable=""  ="">]<br/>[Illr <disable enable=""  ="">] [llcf <disable enable=""  ="">]</disable></disable></disable></disable></disable></disable></full></disable></port>                                                                            |
|             | Parameters:             | <ul> <li>port number – the actual port number.</li> <li>autonegotiate – disable or enable auto-negotiation for the selected port.</li> <li>duplex – specify full or half duplex mode for the selected port.</li> </ul>                                                                                                    |

|                          |                         | <ul> <li>flowcontrol – disable or enable flow control for the selected port. PAUSE frames are used on full-duplex ports, whereas collisions are forced on half-duplex ports.</li> <li>fef – disable or enable Far End Fault reporting on the selected fiber port.</li> <li>llcf – disable or enable the ability to carry forward (to the other port) link loss on the selected port.</li> <li>llr – disable or enable Link Loss Return status for the selected port.</li> <li>management – disable or enable management access over selected port.</li> <li>speed – set the speed on the selected port to 10, 100, or 1000 Mbps and disable auto-negotiation on that port.</li> </ul> |
|--------------------------|-------------------------|----------------------------------------------------------------------------------------------------|
|                          | Example:                | Console> set port 1 speed 100 state enable<br>Console>                                                                                                    |
| set<br>snmpcommunity     | Description:            | Set an SNMP community and its corresponding access profile.                                                                                                    |
| onnpoonnanty             | Syntax:                 | set snmpcommunity <community name=""> profile <ro admin="" rw=""  =""></ro></community>                                                                                                    |
|                          | Parameters:             | <ul> <li>community name – a case-sensitive ASCII string (up to 50 characters in length) denoting the receive profile on the trap destination host. If unspecified, the default value is NULL.</li> <li>profile – specifies the access profile for a community user. ro – read-only access to non-privileged objects. rw – read-write access to non-privileged objects.</li> </ul>                                                                                                    |
|                          | Example:                | admin – full read-write access to all objects.<br>Console> set snmpcommunity public profile ro                                                                                                    |
|                          | ·                       | Console>                                                                                                    |
| set<br>systeminformation | Description:<br>Syntax: | Set system information.<br>set systeminformation <administrative> [name <system<br>name&gt;] [location <location name="">] [contact <contact name="">]</contact></location></system<br></administrative>                                                                                                    |
|                          | Parameters:             | administrative – identifies state of configured information.<br>system name – a case-sensitive ASCII string (up to 50<br>characters in length) denoting the system name.<br>Multi-word strings must be placed in quotation<br>marks. If unspecified, the default value is NULL.<br>location name – a case-sensitive ASCII string (up to 50<br>characters in length) denoting the system location.<br>Multi-word strings must be placed in quotation<br>marks. If unspecified, the default value is NULL.                                                                                                    |

|                         | Example:                | contact name – a case-sensitive ASCII string (up to 50<br>characters in length) denoting the contact name.<br>Multi-word strings must be placed in quotation<br>marks. If unspecified, the default value is NULL.<br>Console> set systeminformation admin name "A B" location 45<br>Console>                                                                                                    |
|-------------------------|-------------------------|----------------------------------------------------------------------------------------------------|
| set trapcontrol         | Description:            | Set trap handling for a specified trap on a per destination basis.                                                                                                    |
|                         | Syntax:                 | set trapcontrol <trap index=""> host <ip address=""> state<br/><disable enable=""  =""></disable></ip></trap>                                                                                                    |
|                         | Parameters:             | trap index – trap number as defined in MIB-II.<br>IP address – trap destination host's IP address in dotted<br>decimal notation.<br>state – enable or disable the specified trap.                                                                                                    |
|                         | Example:                | Console> set trapcontrol 4 host 192.168.1.100 state enable<br>Console>                                                                                                    |
| set<br>translastingtion | Description:            | Set the destination and protocol information for a trap                                                                                                    |
| trapoestination         | Syntax:                 | set trapdestination <ip address=""> [port <udp port="">]</udp></ip>                                                                                                    |
|                         | Parameters:             | IP address – trap destination's IP address in dotted                                                                                                    |
|                         |                         | UDP port – UDP transport port number in the range 1 to<br>65535. The default value is 162.                                                                                                    |
|                         |                         | trap community – a case-sensitive ASCII string (up to 50 characters in length) denoting the receive profile on the trap destination host. The default value is public.                                                                                                    |
|                         | Example:                | Console> set trapdestination 192.168.1.100<br>Console>                                                                                                    |
| set username            | Description:<br>Syntax: | Set the username, password, and access for user login.<br>set username <user name=""> password <user password=""><br/>access <user admin="" root=""  =""></user></user></user>                                                                                                    |
|                         | Parameters:             | <ul> <li>user name – a case-sensitive, printable ASCII string up to 32 characters in length.</li> <li>user password – a case-sensitive, printable ASCII string up to 32 characters in length.</li> <li>access – specifies the access level for a user login.</li> <li>user – read-only access to non-privileged objects.</li> <li>admin – read-write access to non-privileged objects.</li> </ul> |
|                         | Example:                | root – full read-write access to all objects.<br>Console> set username guest password guest access user<br>Console>                                                                                                    |

| set uservlan | Description: | Set the user VLAN ID on one or more ports. The user VLAN ID must be different from previously-provisioned management VLAN ID(s). |
|--------------|--------------|----------------------------------------------------------------------------------------------------|
|              | Syntax:      | set uservlan <user id=""> port <port [port="" n]="" number=""></port></user>                                                     |
|              | Parameters:  | user id – VLAN ID in the range 1 to 4094.<br>port number – the port number to which the user VLAN is<br>assigned.                |
|              | Example:     | Console> set uservlan 22 port 1 2<br>Console>                                                                                    |

# **Show Commands**

| show dhcp     | Description:       | Show the DHCP client's operational mode and operation parameters.                                                                                                    |
|---------------|--------------------|----------------------------------------------------------------------------------------------------|
|               | Syntax:<br>Display | show dhcp                                                                                                    |
|               | Parameters:        | <ul> <li>DHCP – identifies the operational mode.</li> <li>disabled – DHCP client operation is disabled.</li> <li>enabled – DHCP client operation is enabled.</li> <li>Retries – specifies the number of address acquisition retries before reverting to using the last known valid IP address.</li> <li>dhcp server – IP address of the current DHCP server.</li> </ul>                                                     |
|               | Example:           | Console> show dhcp<br>DHCP Enabled<br>Retries: 3<br>DHCP Server: 192.168.1.100<br>Console>                                                                                                    |
| show download | Description:       | Show addressing information relative to the download server used by the download command, along with the status of the current download.                                                                                                    |
|               | Syntax:<br>Display | show download                                                                                                    |
|               | Parameters:        | server – identifies the IP address of the download host.<br>filename – identifies the name of the download file.<br>protocol – identifies the download protocol. The R851 only<br>supports TFTP (Trivial File Transfer Protocol).<br>status – identifies the status of the current download. The<br>status can be any of the following descriptions:<br>Transfer in progress<br>Transfer complete<br>Flash burn in progress |

|           | Example:                                                      | <ul> <li>Flash burn complete<br/>Transfer failed<br/>Flash burn failed</li> <li>Note: The "status" parameter will only displayed if software<br/>has been downloaded since the device was last<br/>reset or booted.</li> <li>Console&gt; show download<br/>server: 192.168.1.100<br/>filename: config1.txt<br/>protocol: tftp<br/>status: Previous Flash burn completed successfully</li> <li>Console&gt;</li> </ul>                                                                                                    |
|-----------|---------------------------------------------------------------|----------------------------------------------------------------------------------------------------|
| show fpga | Description:<br>Syntax:<br>Example:                           | Show the image number of the active FPGA software.<br>show fpga<br>Console> show fpga<br>Active FPGA image number: 1<br>Console>                                                                                                    |
| show icmp | Description:<br>Syntax:<br>Display<br>Parameters:<br>Example: | Show operational, processing mode for end-station ICMP<br>messages.<br>show icmp<br>status – identifies the processing state of the end-station<br>ICMP messages.<br>All Disabled – ICMP message processing is disabled.<br>All Enabled – ICMP message processing is enabled.<br>Broadcast Disabled – the processing of only unicast<br>ICMP messages is enabled. The processing of ICMP<br>messages sent to IP multicast, IP subnet broadcast,<br>and IP limited broadcast addresses is disabled.<br>Console> show icmp<br>status: Broadcast Disabled |
| show ip   | Description:<br>Syntax:<br>Display<br>Parameters:             | Show the device's IP address, corresponding network<br>mask, and the default gateway IP address.<br>show ip<br>IP Address – identifies the end-station IP address.<br>IP Mask – identifies the end-station prefix (network mask).<br>Default Gateway – identifies the default route gateway IP<br>address.                                                                                                    |

|                           | Example:     | Console> show ip<br>IP Address: 192.168.1.100<br>IP Mask: 255.255.255.0<br>Default Gateway: 192.168.1.254<br>Console>                                                                                                    |
|---------------------------|--------------|----------------------------------------------------------------------------------------------------|
| show<br>I2controlprotocol | Description: | Show the disposition for Layer 2 protocols on one or more ports.                                                                                                    |
|                           | Syntax:      | show I2controlprotocol <stp lacp="" marker="" mstp="" rstp=""  =""  <br="">802.1X   bridge   garp   gvrp   gmrp   all&gt; port <port number<="" th=""></port></stp>                                                                                                    |
|                           | Parameters:  | <ul> <li>802.1X – IEEE 802.1X Port Authentication Protocol.</li> <li>bridge – LAN Bridge Management Protocol.</li> <li>garp – IEEE 802 Group Attribute Registration Protocol.</li> <li>gmrp – IEEE 802 GARP Multicast Registration Protocol.</li> <li>gvrp – IEEE 802 GARP VLAN Registration Protocol.</li> <li>lacp – IEEE 802.3ad Link Aggregation Protocol.</li> <li>marker – IEEE 802.3ad Marker Protocol.</li> <li>mstp – IEEE 802.1 Multiple Spanning Tree Protocol.</li> <li>stp – IEEE 802.1 Spanning Tree Protocol.</li> <li>stp – IEEE 802.1 Spanning Tree Protocol.</li> <li>port number – the actual port number.</li> <li>all – all three ports.</li> </ul> |
|                           | Display      |                                                                                                    |
|                           | Parameters:  | Discard – specified protocol is being discarded (filtered).                                                                                                    |
|                           |              | Forward – specified protocol is being forwarded, based on forwarding rules and policies.                                                                                                    |
|                           |              | Peer – specified protocol is being accepted for end-station                                                                                                    |
|                           | Example:     | processing.<br>Console> show 12controlprotocol bridge port all<br>Port 0:<br>bridge: Discard<br>Port 1:<br>bridge: Forward<br>Port 2:<br>bridge: Forward<br>Console>                                                                                                    |
| show<br>I3capability      | Description: | Show the device's management capability to receive/<br>transmit IP packets.                                                                                                    |
| issupusinty               | Syntax:      | show l3capability                                                                                                    |
|                           | Example:     | Console> show 13capability<br>IP Capability Enabled<br>Console>                                                                                                    |

| show mgmtvlan      | Description:<br>Syntax:<br>Example:                              | Show the management VLAN ID (1-4094) for both ports, if<br>it has been assigned.<br>show mgmtvlan<br>Console> show mgmtvlan<br>Management Disabled<br>Console>                                                                                                    |
|--------------------|------------------------------------------------------------------|----------------------------------------------------------------------------------------------------|
| show<br>oamcontrol | Description:<br>Syntax:<br>Parameters:<br>Display<br>Parameters: | <ul> <li>Show the primary controls and status for the 802.3ah OAM capabilities for the specified port or all ports.</li> <li>show oamcontrol <port all="" number=""  =""></port></li> <li>port number – the actual port number.</li> <li>all – specifies all ports.</li> <li>Admin State – indicates the desired administrative OAM state for the specified port.</li> <li>DISABLED – OAM is in disabled.</li> <li>ENABLED – OAM is in enabled.</li> <li>Note: The Admin State is ignored when the port is not in full-duplex mode. OAM is not supported on half-duplex links.</li> <li>Operational Status – identifies the OAM capability determined during initialization between the specified port and its peer, which is the remote port on the opposite end of the link.</li> <li>DISABLED – OAM is disabled administratively on the specified port.</li> <li>LINK FAULT – The port has detected a fault and is transmitting OAMPDUs with a link fault indication.</li> <li>PASSIVE WAIT – The port is in passive OAM mode and is waiting to see if the remote port is capable of OAM.</li> <li>ACTIVE SEND LOCAL – The port is in active OAM mode and is trying to discover whether the remote port has OAM capability but has not yet made that determination.</li> <li>SEND LOCAL AND REMOTE – The port has discovered its peer, but has not yet accepted or rejected the peer's configuration.</li> <li>SEND LOCAL AND REMOTE OK – The port has accepted OAM peering with the remote port.</li> <li>OAM PEERING LOCALLY REJECTED – The port has accepted OAM peering with the remote port.</li> <li>OAM PEERING REMOTELY REJECTED – The port has rejected OAM peering.</li> <li>OPERATIONAL – Both the port and the remote port have accepted peering.</li> </ul> |

| Mode – identifies the mode of OAM operation for the port.<br>PASSIVE – Port waits for the remote port to initiate<br>OAM actions with it, but cannot initiate actions itself.<br>ACTIVE – The port can initiate monitoring activities<br>with the remote port.                                               |
|----------------------------------------------------------------------------------------------------|
| Max PDU Size – indicates largest OAMPDU that the port<br>supports. The port exchanges maximum OAMPDU<br>sizes with its peer, and both ports negotiate to use<br>the smaller of the two maximum sizes between them                                                                                            |
| Config Revision – indicates the configuration revision of<br>the port as reflected in the latest OAMPDU sent by<br>the port. The configuration revision is used to<br>indicate configuration changes that have occurred<br>which might require the remote port to re-evaluate<br>whether peering is allowed. |
| Supported Functions- identifies OAM functions supported<br>by the port. One or more of the following functions<br>may be supported:<br>UNIDIRECTIONAL<br>LOOPBACK<br>EVENT<br>VARIABLE                                                                                                    |
| Console> show oamcontrol 2                                                                                                    |
| Port 2 Information:                                                                                                    |
| Admin State: ENABLED (2)                                                                                                    |
| Mode $\therefore \Delta CTIVE (1)$                                                                                                    |
| Max PDU Size: 0                                                                                                    |
| Config Revision: 0                                                                                                    |
| Supported Functions: LOOPBACK                                                                                                    |
| EVENT                                                                                                    |

VARIABLE

Console>

Example:

#### show oamevents

Description: Show the windows and thresholds for generating standard Ethernet OAM events for the specified port(s). Syntax: show oamevents <port number | all> Parameters: port number - the actual port number. all - specifies all ports. Display Parameters: Error Symbol Period Window – The number of symbols (N) over which the threshold is defined. Error Symbol Period Threshold – The number of symbol errors (*n*) that must occur for the Errored Symbol Period Event to be triggered. If *n* out of *N* symbols had errors, an Errored Symbol Period Event notification OAMPDU should be generated.

|             |                         | Error Frame Period Window – The number of frames $(\mathbf{N})$       |
|-------------|-------------------------|-----------------------------------------------------------------------|
|             |                         | over which the threshold is defined.                                  |
|             |                         | Error Frame Period Threshold – The number of frame                    |
|             |                         | errors ( <i>n</i> ) that must occur for the Errored Frame             |
|             |                         | errore on Errored Erome Deried Event netification                     |
|             |                         |                                                                       |
|             |                         | Error Frame Window – The amount of time ( $T$ ) in 100 ms             |
|             |                         | increments over which the threshold is defined                        |
|             |                         | Error Frame Threshold – The number of frame errors ( <i>n</i> )       |
|             |                         | that must occur for the Errored Frame Event to be                     |
|             |                         | triggered. If <b>n</b> frames in <b>T</b> (in tenths of a second) had |
|             |                         | errors, an Errored Frame Event notification                           |
|             |                         | OAMPDU should be generated.                                           |
|             |                         | Error Frame Seconds Summary Window – The amount of                    |
|             |                         | time ( $T$ ), in 100 ms intervals, over which the                     |
|             |                         | Inresnoid is defined.                                                 |
|             |                         | of errored frame seconds ( <i>n</i> ) that must occur for the         |
|             |                         | Errored Frame Seconds Summary Event to be                             |
|             |                         | triggered. If <b>n</b> frame errors occur in <b>T</b> (in tenths of a |
|             |                         | second), an Errored Frame Seconds Summary                             |
|             |                         | Event notification OAMPDU should be generated.                        |
|             | Example:                | Console> show oamevents 2                                             |
|             |                         | Port 2                                                                |
|             |                         | Error Symbol Period Window: 100                                       |
|             |                         | Error Symbol Period Infeshold: 01                                     |
|             |                         | Error Frame Period Threshold: 01                                      |
|             |                         | Error Frame Window: 100                                               |
|             |                         | Error Frame Threshold: 01                                             |
|             |                         | Error Frame Seconds Summary Window: 100                               |
|             |                         | Error Frame Seconds Summary Threshold: 01                             |
|             |                         | Console>                                                              |
|             |                         |                                                                       |
| show        | Description:            | Show the loopback state for the specified port(s).                    |
| oamloopback | Syntax:                 | show oamloopback <port all="" number=""  =""></port>                  |
|             | Parameters:             | port number – the actual port number.                                 |
|             | Diaplay                 | ali – specifies ali ports.                                            |
|             | Parameters <sup>.</sup> | Loonback Status – indicates the loonback state of the                 |
|             | . arameters.            | specified port.                                                       |
|             |                         | NO LOOPBACK – Normal operation with no                                |
|             |                         | loopback in progress.                                                 |
|             |                         | INITIATING LOOPBACK – The local device has sent                       |
|             |                         | a loopback request to the remote unit and is waiting                  |
|             |                         | for a response.                                                       |

|              |              | DEMOTE LOODBACK The remete unit has                                                                                                    |
|--------------|--------------|----------------------------------------------------------------------------------------------------|
|              |              | responded to the local device and indicated that it is<br>in loopback mode.<br>TERMINATING LOOPBACK – The local device is in<br>the process of ending the remote loopback.<br>LOCAL LOOPBACK – The remote unit has put the                                                                                                 |
|              |              | local device in loopback mode.<br>UNKNOWN – The local and remote parsers and<br>multiplexers are in an unexpected combination                                                                                                    |
|              | Example:     | Console> show oamloopback 2                                                                                                    |
|              |              | Port 2 Information:                                                                                                    |
|              |              | Console>                                                                                                    |
| show oampeer | Description: | Show information about the OAM peer for the specified port(s).                                                                                                    |
|              | Syntax:      | show oampeer <port all="" number=""  =""></port>                                                                                                    |
|              | Parameters:  | port number – the actual port number.                                                                                                    |
|              | Display      |                                                                                                    |
|              | Parameters:  | MAC Address – identifies the MAC address of the remote<br>port. The MAC address is derived from the most<br>recently received OAMPDU.                                                                                                    |
|              |              | OUI – identifies the remote port's Organizational Unique<br>Identifier (OUI). The OUI can be used for identifying<br>the vendor of the remote device                                                                                                    |
|              |              | Vendor Info – indicates the vendor information of the<br>remote port as reflected in the latest Information                                                                                                    |
|              |              | Mode – identifies the mode of OAM operation for the remote port.                                                                                                    |
|              |              | PASSIVE – Remote port waits for the local port to initiate OAM actions.                                                                                                    |
|              |              | ACTIVE – The remote port can initiate monitoring<br>activities with the local port.                                                                                                    |
|              |              | Max PDU Size – indicates largest OAMPDU that the<br>remote port supports. The remote port exchanges<br>maximum OAMPDU sizes with the local port, and<br>both ports negotiate to use the smaller of the two<br>maximum sizes between them.                                                                                  |
|              |              | Config Revision – indicates the configuration revision of<br>the remote port as reflected in the latest OAMPDU<br>sent by the remote port. The configuration revision is<br>used to indicate configuration changes that have<br>occurred which might require the local port to re-<br>evaluate whether peering is allowed. |

|                       | Example:                               | Supported Functions identifies OAM functions supported<br>by the remote port. One or more of the following<br>functions may be supported:<br>UNIDIRECTIONAL<br>LOOPBACK<br>EVENT<br>VARIABLE<br>Console> show oampeer 2<br>Port 2 Peer Information:<br>MAC Address: ENABLED (2)<br>OUI                                                                           |                                                                                                    |
|-----------------------|----------------------------------------|----------------------------------------------------------------------------------------------------|----------------------------------------------------------------------------------------------------|
| show<br>oamstatistics | Description:<br>Syntax:<br>Parameters: | <ul> <li>Show show OAM statistics for the specified port (s).</li> <li>show oamstatistics <port all="" number=""  =""></port></li> <li>port number – the actual port number.</li> <li>all – specifies all ports.</li> </ul>                                                                                                    |                                                                                                    |
|                       | Example:                               | Console> snow oamstatistics :<br>Port 1 Information:<br>PDU Received: 0<br>Information Rcv'd: 0<br>Unique Event Notification Rcv'd: 0<br>Duplicate Event Notification Rcv'd: 0<br>Loopback Control Rcv'd: 0<br>Variable Requests Rcv'd: 0<br>Variable Responses Rcv'd: 0<br>Org Specific Rcv'd: 0<br>Unsupported Codes Rcv'd: 0<br>Dropped Events: 0<br>Console> | PDU Transmitted: 98<br>Information Transmitted: 98<br>Unique Event Notification Transmitted: 0<br>Duplicate Event Notification Transmitted: 0<br>Loopback Control Transmitted: 0<br>Variable Requests Transmitted: 0<br>Variable Responses Transmitted: 0<br>Org Specific Transmitted: 0<br>Unsupported Codes Transmitted: 0 |
| show os               | Description:<br>Syntax:<br>Example:    | Show the image number of<br>show os<br>Console> show os<br>Active OS image number: 1<br>Console>                                                                                                    | the active operating system.                                                                                                    |

| Description: | Show attributes for a selected port or all ports.                                                 |
|--------------|---------------------------------------------------------------------------------------------------|
| Syntax:      | show port <port all="" number=""  =""> [type <administrative th=""  <=""></administrative></port> |
| Demonsterne  | operational>]                                                                                     |
| Parameters:  | port number – the actual port number.                                                             |
|              | all – specifies administrative or energianal noremeters                                           |
|              | If not specified, the operational values are shown                                                |
|              | administrative - specifies that configuration-related                                             |
|              | narameters are being requested                                                                    |
|              | operational – specifies that operational parameters                                               |
|              | are being requested.                                                                              |
| Display      | 5 - 1                                                                                             |
| Parameters:  | Port Type – identifies the Ethernet media designation for                                         |
|              | the specified port.                                                                               |
|              | 1000BASE_X – 1000 Mbps fiber optic.                                                               |
|              | 10/100/1000BASE_T – 4 pairs Category 5 UTP.                                                       |
|              | Connector Type – identifies the connector type for the                                            |
|              | specified port.                                                                                   |
|              | RJ45 – RJ-45 connector.                                                                           |
|              | SFP – Small Form-Factor Pluggable connector. For                                                  |
|              | an SFP connector, the following parameters are also                                               |
|              | displayed:                                                                                        |
|              | SFP Manufacturer – manufacturer's name                                                            |
|              | SFP Wavelength – wavelength in nm                                                                 |
|              | SFP Part Number – part number assigned by                                                         |
|              | the manufacturer                                                                                  |
|              | SFP Senai Number – senai number assigned                                                          |
|              | MAC Address – identifies the MAC address assigned to                                              |
|              | the specified port                                                                                |
|              | Port AN– indicates the auto-negotiation status for the                                            |
|              | specified port.                                                                                   |
|              | DISABLED – auto-negotiation is disabled.                                                          |
|              | ENABLED – auto-negotiation is enabled.                                                            |
|              | Port Duplex – indicates the duplex mode for the specified                                         |
|              | port.                                                                                             |
|              | FULL – full-duplex mode.                                                                          |
|              | HALF – half-duplex mode.                                                                          |
|              | Port Flow Control – indicates flow control status for the                                         |
|              | specified port. PAUSE frames are used on full-                                                    |
|              | duplex ports, whereas collisions are forced on half-                                              |
|              | duplex ports.                                                                                     |
|              | DISABLED – flow control is disabled.                                                              |
|              | EINABLED – TIOW CONTROL IS enabled.                                                               |
|              | Port ivianagement – indicates management access over                                              |
|              | Specified port.                                                                                   |
|              |                                                                                                   |
|              |                                                                                                   |
|              |                                                                                                   |

|          | ENABLED – management access is enabled.                      |
|----------|--------------------------------------------------------------|
|          | Port Speed – indicates the speed of the specified port:      |
|          | 10 Mbps 100 Mbps or 1000 Mbps                                |
|          | Port Admin State – indicates the administrative state of the |
|          | specified port                                               |
|          | DISABLED port is in disabled                                 |
|          | DISABLED - port is in analysis                               |
|          | ENABLED – port is in enabled.                                |
|          | I ESTING – port is in test mode.                             |
|          | Port Oper State – indicates the operational state of the     |
|          | specified port.                                              |
|          | UP – a valid link is detected at the port.                   |
|          | DOWN – no link is detected at the port.                      |
|          | Port LLCF – identifies LLCF state for the specified port.    |
|          | DISABLED – LLCF is disabled.                                 |
|          | ENABLED – LLCF is enabled.                                   |
|          | Port LLR – identifies LLR state for the specified port.      |
|          | DISABLED – LLR is disabled.                                  |
|          | ENABLED – LLR is enabled                                     |
|          | Port FEE – identifies FEE state for the specified port       |
|          | DISABLED - FEE is disabled                                   |
|          | ENABLED EEE is applied.                                      |
|          | Temperature indicates the temperature of the encoified       |
|          | remperature – indicates the temperature of the specified     |
|          | port (liber only) in degrees Celsius and Panrenneit.         |
|          | Current – the current temperature sensor reading.            |
|          | Min – the lowest temperature at which the SFP can            |
|          | continue to operate properly.                                |
|          | Max – the highest temperature at which the SFP can           |
|          | continue to operate properly.                                |
|          | Transmit Power – indicates the transmit power of the         |
|          | specified port (fiber only) in dBm.                          |
|          | Current – the current transmitter sensor reading.            |
|          | Min – the lowest power at which the SFP can                  |
|          | continue to operate properly.                                |
|          | Max – the highest power at which the SFP can                 |
|          | continue to operate properly.                                |
|          | Receive Power – indicates the receive power of the           |
|          | specified port (fiber only) in dBm                           |
|          | Current – the current receiver sensor reading                |
|          | Min – the lowest power at which the SEP can                  |
|          | continue to operate properly                                 |
|          | Max, the highest power at which the SED can                  |
|          | Max – the highest power at which the SFF can                 |
| <b>F</b> | continue to operate property.                                |
| Example: | Console> show port 2                                         |
|          | Port 2 Information:                                          |
|          | Port Type 1000BASE_X                                         |
|          | Connector Type SFP                                           |
|          | SFP Manufacturer : Infineon AG                               |
|          | SFF wavelength 650 hm                                        |

| SFP Part Number          | : V23848-           | M305-C5   | 6        |            |  |  |
|--------------------------|---------------------|-----------|----------|------------|--|--|
| SFP Serial Numb          | er : 3001007        | '4        |          |            |  |  |
| MAC Address              | : 40:40:9f          | :18:17:e5 |          |            |  |  |
| Port AN                  | : ENABL             | ED        |          |            |  |  |
| Port Duplex              | : FULL              |           |          |            |  |  |
| Port Flow Control .      | : DISABL            | ED        |          |            |  |  |
| Port Management .        | : ENABL             | ED        |          |            |  |  |
| Port Speed               | : 1000 Mt           | ops       |          |            |  |  |
| Port Admin State         | : ENABL             | ED        |          |            |  |  |
| Port Oper State          | : DOWN              |           |          |            |  |  |
| Port LLCF                | : DISABL            | ED        |          |            |  |  |
| Port LLR                 | Port LLR : DISABLED |           |          |            |  |  |
| Port FEF                 | : DISABL            | ED        |          |            |  |  |
| Temperature (Celsius)    | : Current: 43       | Min: -45  | Max: 105 | (IN RANGE) |  |  |
| Temperature (Fahrenheit) | ): Current: 99      | Min: -49  | Max: 221 | (IN RANGE) |  |  |
| Transmit Power (dBm)     | : Current: -6       | Min: -9   | Max: 0   | (IN RANGE) |  |  |
| Receive Power (dBm)      | : Current: -35      | Min: -20  | Max: 0   | **OUT OF   |  |  |
| RANGE**                  |                     |           |          |            |  |  |
| Console>                 |                     |           |          |            |  |  |

### show portstatistics

| De       | escription           | Show MIB-II interface statistics for one port or all three ports.                                              |
|----------|----------------------|----------------------------------------------------------------------------------------------------|
| Sy<br>Pa | /ntax:<br>arameters: | show portstatistics <port all="" number=""  =""><br/>port number – the actual port number.</port>              |
|          |                      | all – specifies all ports.                                                                                     |
| Di       | splay                |                                                                                                    |
| Pa       | arameters:           | Octets Received – number of octets received.<br>Unicast Packets Rcv'd – number of unicast packets<br>received. |
|          |                      | Broadcast Packets Rcv'd – number of broadcast packets received.                                                |
|          |                      | Multicast Packets Rcv'd – number of multicast packets received.                                                |
|          |                      | Rcv'd Packets Dropped – number of received packets that were discarded during reception.                       |
|          |                      | Error Packets Rcv'd – number of packets received with errors.                                                  |
|          |                      | Octets Transmitted – number of octets transmitted.                                                             |
|          |                      | transmitted.                                                                                                   |
|          |                      | Broadcast Packets Transmitted – number of broadcast packets transmitted.                                       |
|          |                      | Multicast Packets Transmitted – number of multicast<br>packets transmitted.                                    |
|          |                      | Transmitted Packets Dropped – number of received<br>packets that were discarded during transmission.           |
|          |                      | Error Packets Transmitted – number of packets dropped due to transmission errors.                              |

| Example:                                                   | Console> show portstatistics 1<br>Port: 1                                                                                                    |
|------------------------------------------------------------|----------------------------------------------------------------------------------------------------|
|                                                            | Octets Received: 294583Octets Transmitted: 59309Unicast Packets Rcv'd: 855Unicast Packets Transmitted: 661Broadcast Packets Rcv'd: 2109Broadcast Packets Transmitted: 2Multicast Packets Rcv'd: 166Multicast Packets Transmitted: 0Rcv'd Packets Dropped: 0Transmitted Packets Dropped: 0Error Packets Rcv'd: 0Error Packets Transmitted: 0Console>Cotets Transmitted: 0 |
| show Description<br>rmonportstatistics Syntax:<br>Paramete | <ul> <li>show the RMON Group 1 statistics for the selected port(s).</li> <li>show rmonportstatistics <port all="" number=""  =""></port></li> <li>rs: port number – the actual port number.</li> <li>all spacetics all ports</li> </ul>                                                                                                    |
| Display                                                    | ali – specifies ali ports.                                                                                                    |
| Paramete                                                   | rs: Octats Received – number of octats received                                                                                                    |
| i didinete                                                 | Packets Rcv'd – number of packets received                                                                                                    |
|                                                            | Broadcast Packets Rcv'd – number of broadcast packets received.                                                                                                    |
|                                                            | Multicast Packets Rcv'd – number of multicast packets                                                                                                    |
|                                                            | received.                                                                                                    |
|                                                            | CRC Alignment Errors – number of CRC alignment errors                                                                                                    |
|                                                            | due to received traffic.                                                                                                    |
|                                                            | Fragments Rcv'd – number of fragments received.                                                                                                    |
|                                                            | Undersize Packets Rcv'd – number of under-sized packets                                                                                                    |
|                                                            | received.                                                                                                    |
|                                                            | Oversize Packets Rcv'd – number of over-sized packets received.                                                                                                    |
|                                                            | Jabbers Rcv'd – number of jabbers identified from                                                                                                    |
|                                                            | received traffic.                                                                                                    |
|                                                            | Collisions – number of collisions encountered during trans-<br>mission.                                                                                                    |
|                                                            | Size 64 Packets – number of packets (64 octets in length) received.                                                                                                    |
|                                                            | Size 65 - 127 Packets – number of packets (65 to 127<br>octets in length) received                                                                                                    |
|                                                            | Size 128 - 255 Packets – number of packets (128 to 255                                                                                                    |
|                                                            | octets in length) received.                                                                                                    |
|                                                            | Size 256 - 511 Packets – number of packets (256 to 511                                                                                                    |
|                                                            | Size 512 - 1023 Packets – number of packets (512 to 1023                                                                                                    |
|                                                            | octets in length) received.                                                                                                    |
|                                                            | Size 1024 - 1518 Packets – number of packets (1024 to                                                                                                    |
|                                                            | 1518 octets in length) received.                                                                                                    |
|                                                            | Dropped Events – number of events where traffic was                                                                                                    |
|                                                            | dropped either during reception or transmission.                                                                                                    |

|              | Example:               | Console> show rmonportstatistics 2<br>Port: 2<br>Octets Received: 37706 Packets Rcv'd: 35625<br>Broadcast Packets Rcv'd: 87 Multicast Packets Rcv'd: 255<br>CRC Alignment Errors: 0 Fragments Rcv'd: 14<br>Undersize Packets Rcv'd: 0 Oversize Packets Rcv'd: 0<br>Jabbers Rcv'd: 0 Collisions: 0<br>Size 64 Packets: 0 Size 65 - 127 Packets: 0<br>Size 128 - 255 Packets: 0 Size 256 - 511 Packets: 0<br>Size 512 - 1023 Packets: 0 Size 1024 - 1518 Packets: 0<br>Dropped Events: 0                                                                                                    |
|--------------|------------------------|----------------------------------------------------------------------------------------------------|
| show sensors | Description:           | Show all sensor readings for the main circuit board<br>(module) and each fiber port, and indicate whether the<br>reading is within range for proper operation. Also indicate<br>the highest and lowest values at which the component can<br>operate properly (warning thresholds).                                                                                                    |
|              | Syntax:<br>Display     | show sensors                                                                                                    |
|              | Display<br>Parameters: | <ul> <li>Temperature – indicates the current, minimum, and maximum temperature reading (in degrees Celsius and Fahrenheit) of the device or port.</li> <li>1.5 Volt – indicates the current, minimum, and maximum voltage reading (in millivolts) of the device's 1.5-volt supply.</li> <li>2.5 Volt – indicates the current, minimum, and maximum voltage reading (in millivolts) of the device's 2.5-volt supply.</li> <li>3.3 Volt – indicates the current, minimum, and maximum voltage reading (in millivolts) of the device's 3.3-volt supply.</li> <li>5.0 Volt – indicates the current, minimum, and maximum voltage reading (in millivolts) of the device's 5.0-volt supply.</li> <li>5.0 Volt – indicates the current, minimum, and maximum voltage reading (in millivolts) of the device's 5.0-volt supply.</li> <li>Transmit Power – indicates the current, minimum, and maximum reading (in dBm) of the SFP transmitter.</li> <li>Receive Power – indicates the current, minimum, and maximum reading (in dBm) of the SFP receiver.</li> </ul> |
|              | Example:               | Console> show sensors<br>Module Information:                                                                                                    |
|              |                        | Module Information:Temperature (Celsius): Current: 48Min: 20Max: 70(IN RANGE)Temperature (Fahrenheit): Current: 118Min: 68Max: 157(IN RANGE)1.5 Volt (Millivolts): Current: 1540Min: 1440Max: 1560 (IN RANGE)2.5 Volt (Millivolts): Current: 2475Min: 2375Max: 2612 (IN RANGE)3.3 Volt (Millivolts): Current: 3250Min: 3135Max: 3448 (IN RANGE)5.0 Volt (Millivolts): Current: 4925Min: 4750Max: 5250 (IN RANGE)Port 2 Information:::::Temperature (Celsius): Current: 43Min: -45Max: 105 (IN RANGE)                                                                                                    |

60

|                       |                                                   | Temperature (Fahrenheit): Current: 109Min: -49Max: 221(IN RANGE)Transmit Power (dBm) : Current: -6Min: -9Max: 0(IN RANGE)Receive Power (dBm) : Current: -35Min: -20Max: 0**OUT OFRANGE**Console>ConsoleConsole                                                                                                    |
|-----------------------|---------------------------------------------------|----------------------------------------------------------------------------------------------------|
| show<br>snmpcommunity | Description:<br>Syntax:<br>Parameters:            | Show SNMP community string for the specified access profile.<br>show snmpcommunity <ro admin="" all="" rw=""  =""><br/>ro – read-only access to non-privileged objects.<br/>rw – read-write access to non-privileged objects.<br/>admin – full read-write access to all objects.<br/>all – all of the above.</ro>                                                                                                    |
|                       | Example:                                          | Console> show snmpcommunity ro<br>Read-Only: public<br>Console> show snmpcommunity all<br>Read-Only: public<br>Read-Write: private<br>Admin: admin<br>Console>                                                                                                    |
| show<br>systeminfo    | Description:<br>Syntax:<br>Display<br>Parameters: | <ul> <li>Show MIB-II system group information.<br/>show systeminfo</li> <li>System Name – identifies the MIB-II sysName object.</li> <li>System Location – identifies the MIB-II sysLocation object.</li> <li>System Contact – identifies the MIB-II sysContact object.</li> <li>Hardware Revision – the hardware version of the line card.</li> <li>OS1 Revision – the version of the operating system stored<br/>in the first flash image.</li> <li>OS2 Revision – the version of the operating system stored<br/>in the second flash image.</li> <li>FPGA1 Revision – the version of the FPGA firmware<br/>stored in the first flash image.</li> <li>FPGA2 Revision – the version of the FPGA firmware<br/>stored in the second flash image.</li> </ul> |
|                       | Example:                                          | Console> show systeminfo<br>System Name: Metro_R851_NID<br>System Location: Merrimack, NH<br>System Contact: EV Jones<br>Hardware Revision: A<br>OS1 Revision: 1.1.0<br>OS2 Revision: 1.1.0 (Currently running)<br>FPGA1 Revision: 1.1.0 (Currently running)<br>Serial Number: Q102030404<br>Console>                                                                                                    |

| show<br>trapcontrol      | Description:<br>Syntax:<br>Parameters:<br>Display<br>Parameters:<br>Example: | Show trap handlin<br>nation basis.<br>Show trapcontrol<br>trap index – trap r<br>all – identifies all d<br>Host – identifies th<br>state – identifies th<br>enabled) for<br>Console> show trap<br>Hosts: 192.168.1.10<br> | end for the con<br><trap index=""  <br="">humber.<br/>configured traces<br/>the trap destin<br/>he operationa<br/>the specified<br/>boontrol 5<br/>0 192.168.1.10<br/>Enabled</trap> | figured traps or<br>all><br>ps.<br>ation IP addres<br>al state (disable<br>I trap.<br>)1 192.168.1.102<br>Disabled        | n a per desti-<br>ss.<br>d or<br>192.168.3.103<br>Enabled |
|--------------------------|------------------------------------------------------------------------------|----------------------------------------------------------------------------------------------------|----------------------------------------------------------------------------------------------------|----------------------------------------------------------------------------------------------------|-----------------------------------------------------------|
| show<br>trapdestinations | Description:<br>Syntax:<br>Display<br>Parameters:<br>Example:                | Console><br>Show information<br>show trapdestinat<br>IP Address – IP at<br>UDP Port – identi<br>Community – ider<br>Console> show trap<br>IP Address<br>                                                                  | for any configurations<br>ddress of the<br>fies the User<br>notifies the trap<br>odestinations<br>UDP Port<br>                                                                       | gured trap destination<br>Datagram Proto<br>community.<br>Community<br><br>public<br>public<br>public<br>public<br>public | nations.<br>n.<br>ocol port.                              |
| show<br>usernames        | Description:<br>Syntax:<br>Example:                                          | Show all configure<br>sponding access<br>show usernames<br>Console> show use<br>Username<br><br>root<br>admin<br>user<br>Console>                                                                                         | ed login userr<br>levels.<br>rnames<br>Access le<br><br>root<br>admin<br>user                                                                                                    | names and their                                                                                                    | r corre-                                                  |

| s | ho | W | us | erv | vla | an |  |
|---|----|---|----|-----|-----|----|--|
|   |    |   |    |     |     |    |  |

| Description: | Show user VLAN IDs on one or more ports.                  |
|--------------|-----------------------------------------------------------|
| Syntax:      | show uservlan <vlan all="" id=""  =""></vlan>             |
| Parameters:  | vlan id – a value in the range 1 to 4094.                 |
|              | all – show all VLAN IDs.                                  |
| Display      |                                                           |
| Parameters:  | Tagged Ports - identifies the port on which the user VLAN |
|              | is assigned.                                              |
| Example:     | Console> show uservlan 2020                               |
|              | VLAN ID: 2020                                             |
|              | Tagged Ports: 1                                           |
|              | Console>                                                  |

# **Chapter 5: User Guide**

This chapter contains information about the operating features of the Radiance GbE services line card.

### **LED Indicators**

The Radiance services line card provides several LEDs on the front panel for the visible verification of unit status and proper functionality. These LEDs can help with troubleshooting and overall network diagnosis and management. There are separate receive (RX) and link (LK) indicators for each port. The following table describes the meaning of each LED when lit.

| LED<br>Label | LED<br>Name | Color (Status)                       | Indication                                                                                                    |
|--------------|-------------|--------------------------------------|----------------------------------------------------------------------------------------------------|
| MAN          | Managed     | Green (steady)                       | Unit is receiving management activity.                                                                                                    |
| ED           | Full        | Green (steady)                       | Copper port is operating at full duplex.                                                                                                    |
|              | Duplex      | OFF                                  | Copper port is operating at half duplex.                                                                                                    |
| PWR          | Power       | Green (steady)                       | Unit is powered ON.                                                                                                    |
| RX           | Receive     | Green (blinking)                     | Port is receiving data.                                                                                                    |
| LK           | Link        | Green (steady)                       | Port has a valid link.                                                                                                    |
|              |             | Green (blinks at<br>1 sec intervals) | Copper port is running at 10 Mbps/                                                                                                    |
| SPD          | SPD Speed   | Green (blinks at 0.5 sec intervals)  | Copper port is running at 100 Mbps/                                                                                                    |
|              |             | Green (steady)                       | Copper port is running at 1000 Mbps/                                                                                                    |
|              |             | Green (steady)                       | Unit is in loopback mode.                                                                                                    |
| LBK          | Loopback    | Green (blinking)                     | The unit has successfully reset itself to its default settings. The DIS LED will also be blinking. Only applicable when resetting the board by using the jumper. |
|              |             | Green (steady)                       | One of the ports is disabled for management.                                                                                                    |
| DIS          | Disable     | Green (blinking)                     | The unit has successfully reset itself to its default settings. The LBK LED will also be blinking. Only applicable when resetting the board by using the jumper. |

### **Default Hardware Switch Settings**

All hardware switches can be overridden through software commands. The card's default settings are listed below.

| Auto-Negotiation        | Enabled (UP)    |
|-------------------------|-----------------|
| Duplex <sup>6</sup>     |                 |
| Link Loss Carry Forward | Disabled (DOWN) |
| Link Loss Return        | Disabled (DOWN) |
| Speed <sup>7</sup>      |                 |

### Link Loss Return (LLR)

The fiber optic port(s) of the R851 services line card have been designed with LLR to assist in troubleshooting. On the R851-SS, LLR is configured independently for each port.

When LLR is enabled, the fiber port's transmitter shuts down if its receiver fails to detect a valid receive link. The transmitter will remain off except to periodically transmit heartbeat pulses. Every second, the transmitter will attempt to establish link for 100 ms.

The diagram below shows a typical network configuration with good link status using a services line card for remote connectivity. LLR is enabled on Port 2.

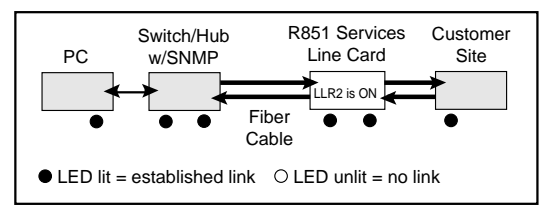

If one of the fiber cables is bad (as shown in the diagram box below), the R851 will return a no link condition to its link partner. This helps the network administrator in determining the source of the loss.

6.Applicable only to the R851-1S.7.Applicable only to the R851-1S.

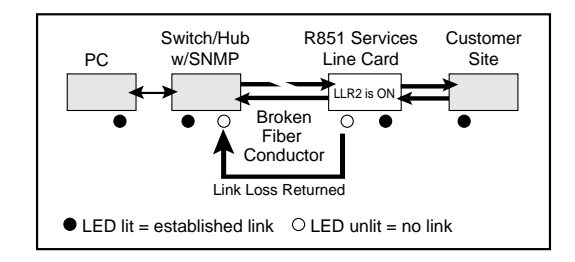

If LLR is disabled and the port's receiver loses link, the port's transmitter behavior will depend on the auto-negotiation setting. If auto-negotiation is enabled, the transmitter will shut down. If auto-negotiation is disabled, the transmitter will continue to stay up. The following table describes the transmitter's response when the port stops detecting link, based on the LLR and auto-negotiation settings.

| LLR      | Auto-Negotiation | Fiber Transmitter |
|----------|------------------|-------------------|
| Disabled | Enabled          | Off               |
| Disabled | Disabled         | On                |

Table 1: Transmitter Behavior When Port Loses Link

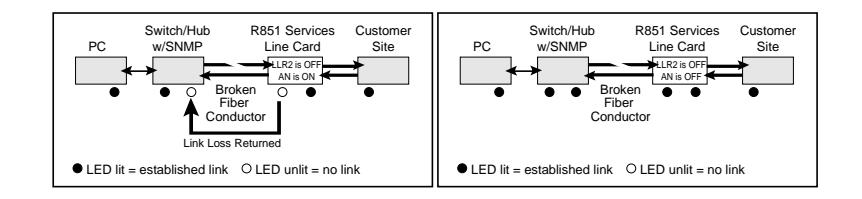

# Link Loss Carry Forward (LLCF)

The R851 incorporates LLCF as an aid in troubleshooting a remote connection. When LLCF is enabled using the DIP switch, it is applied to both ports simultaneously. Through software, LLCF can be disabled or enabled independently on each port.

The diagram below shows a typical network configuration with good link status using a services line card for remote connectivity. LLCF is enabled on Port 1.

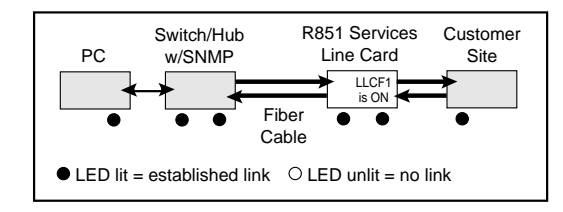

If the remote cable breaks or fails, the R851 carries that link loss forward to the switch/hub which generates a trap to the management station. The administrator can then determine the source of the problem.

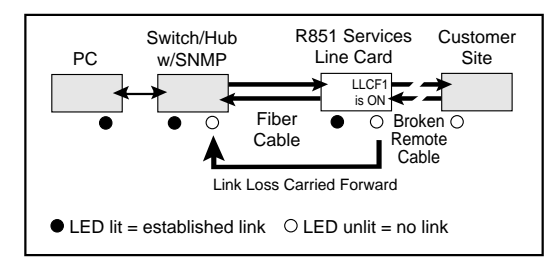

# Traps

By default, all traps for the R851 are enabled. Through software, each trap can be disabled/enabled individually for each trap destination. The R851 supports up to four trap destinations. The following table describes the events that trigger SNMP trap messages to be sent to each trap destination that is configured to receive them.

| Trap Index | Trap Trigger                                                        |
|------------|---------------------------------------------------------------------|
| 1          | Sensor <sup>a</sup> drops and reaches its lower limit.              |
| 2          | Sensor returns from lower limit plus hysteresis <sup>b</sup> value. |
| 3          | Sensor rises and reaches its upper limit.                           |
| 4          | Sensor returns from upper limit minus hysteresis value.             |
| 5          | Sensor drops and reaches its lower threshold.                       |
| 6          | Sensor returns from the lower threshold plus hysteresis value.      |
| 7          | Sensor rises and reaches its upper threshold.                       |
| 8          | Sensor returns from the upper threshold plus hysteresis value.      |
| 9          | SFP transceiver is inserted into a port.                            |
| 10         | SFP transceiver is removed from a port.                             |
| 11         | Link Loss Carry Forward occurs.                                     |
| 12         | Link Loss Carry Forward is reset.                                   |
| 13         | Link Loss Return occurs.                                            |
| 14         | Link Loss Return is reset.                                          |
| 15         | Port receives Far End Fault notification.                           |
| 16         | Port receives notification that Far End Fault has been reset.       |

#### Table 2: Traps Table

a.The R85<sup>1</sup> includes sensors that measure the circuit board temperature, SFP transceiver temperature, SFP transmit and receive laser levels, and circuit board power supply voltages. b.The hysteresis value is an additional value added or subtracted from the limits or thresholds when traversing back and forth over the limit or threshold. This is intended to reduce the number of false warnings and to avoid the flooding of the warning messages.

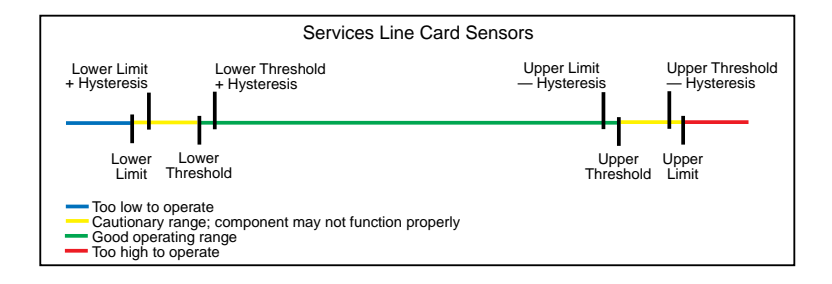

# **Resetting the Board**

This section describes the steps required to reset the services line card back to its factory default settings.

1. Locate the 2-pin jumper on the main circuit board. The jumper is labeled JP5 on the R851-SS and JP200 on the R851-1S.

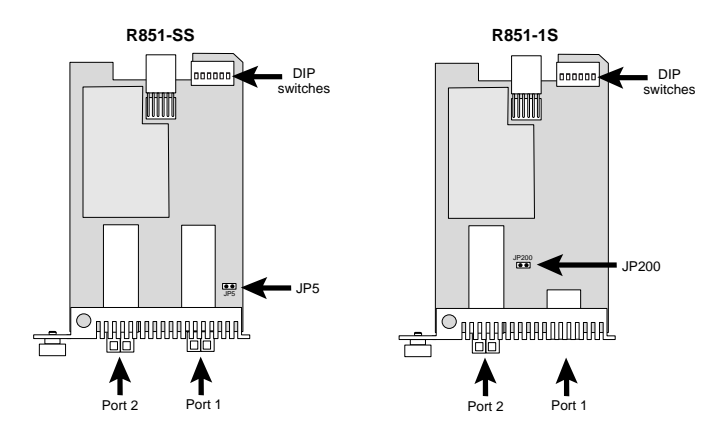

2. A connector is attached to one of the pins on the jumper. Remove the connector and place it so both pins are covered, as shown below.

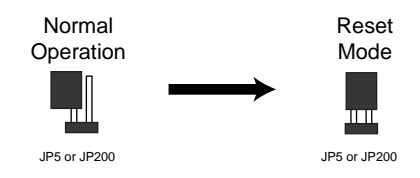

- Install the card into the chassis. The board will automatically reset itself back to its original default settings. When the process is complete, the DIS and LBK LEDs on the front panel will blink.
- 4. Remove the card from the chassis.
- 5. Remove the connector from the two pins and place it onto one pin. The R851 is now ready for normal use.

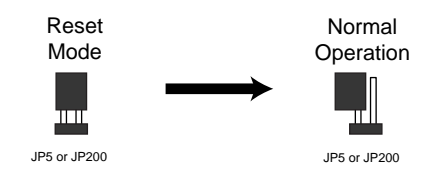

# **Changing the SFP Transceiver**

Depending on the model, the services line card supports one or two replaceable small form-factor pluggable (SFP) transceivers. This section explains how to remove and install these parts.

*Important:* Use only Metrobility-supplied SFP transceivers with this product. Installing any other part may damage the unit and will void the product's warranty.

1. Disconnect the fiber optic network cables, if they are installed, from both the transmitter (TX) and receiver (RX) on the SFP transceiver.

#### WARNING: Avoid looking into the laser or cable.

2. To remove the SFP transceiver from services line card, simply pull the release mechanism (i.e., plastic tab, bail latch, etc.) and slide the module out of the slot, as shown below.

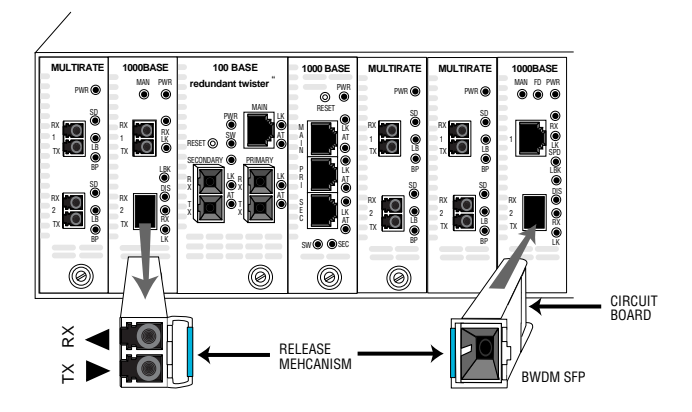

- Align the new SFP module so the receiver (▲) is positioned above the transmitter (♥). For a BWDM SFP, align it so the visible part of the circuit board located at the back of the module is to the right.
- 4. Slide the new SFP module into the slot, pushing it firmly in place.
- 5. Remove the protective covering on the connector.
- 6. Reconnect the network cables. Verify proper segment connectivity via the green LK LED, which should be lit.

# **Topology Solutions**

### Standards-Based Multi-Service Delivery

The R851 services line card supports the delivery of point-to-point E-Line and multi-point E-LAN services as defined by the Metro Ethernet Forum. Traffic belonging to each service is classified by, and tunneled over, predetermined VLANs for segregation and transport across carrier networks. Controlled at the service line card, VLANs identify and segregate the specific ISP-access or corporate-access E-Line service, and determine corresponding prioritization and traffic management parameters for the associated traffic. Management traffic, either tagged or untagged, is given higher priority than user data traffic.

### Basic Remote Management as a NID

The Radiance GbE services line card can be used with any of Metrobility's Premise Service Platforms including the Radiance R1000, R400, and R200. Together, the platform and card create a network interface device (NID) that serves as a demarcation point at the customer site. The NID is designed specifically to maintain maximum isolation between the public and private networks. Carrier class management access control protects against denial of service on the management channel. DHCP is enabled on the R851 for obtaining its management (end-station) IP address, network mask, and default gateway. The R851 responds to SNMP requests by delivering information on its health, status, and network connections. Remote management from the Central Office is provided through SNMP using the NID's unique IP address.

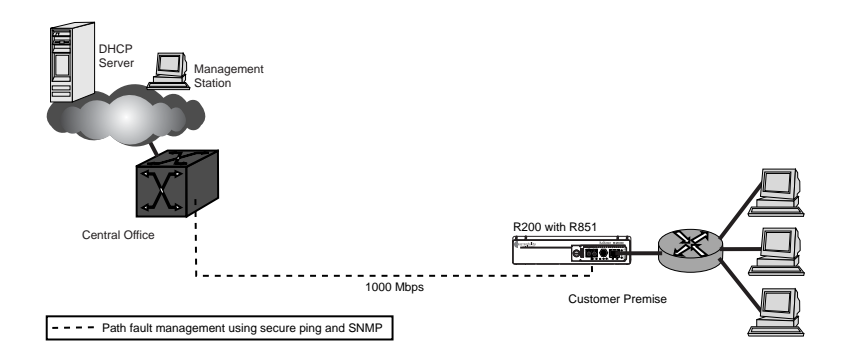
### 802.3ah-Based Enhanced Remote Management

A Radiance R5000 Central Service Platform in a central office or point of presence connects to a switch or router at the service provider's network. The R5000 includes a management card that collects information from the services line card, which is monitored and managed through Metrobility's NetBeacon Element Manager. In addition to standards-based link OAM, this bookended configuration enables extensions to 802.3ah OAM including the provisioning of IP end-station parameters, quality of line, quality of equipment, optical power, and historical graphs.

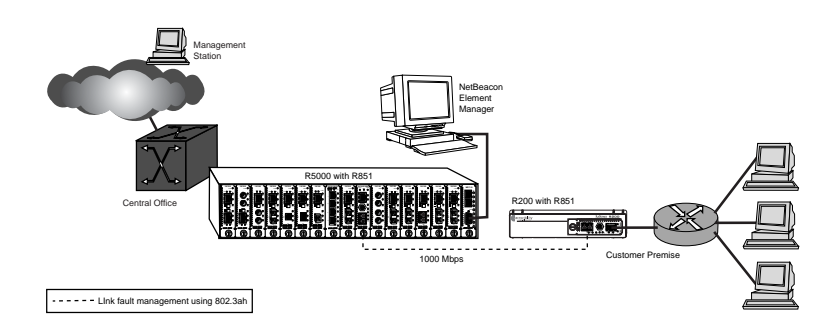

## Future 802.3ah-Based Remote Management

The embedded software in the services line card is field upgradable. As new software is developed to support evolving standards, new features, and compatibility with IEEE 802.3ah OAM-enabled Layer 2/3 switches, it can easily be downloaded onto the device. Two versions of the operational software and FPGA firmware can be stored on the services line card.

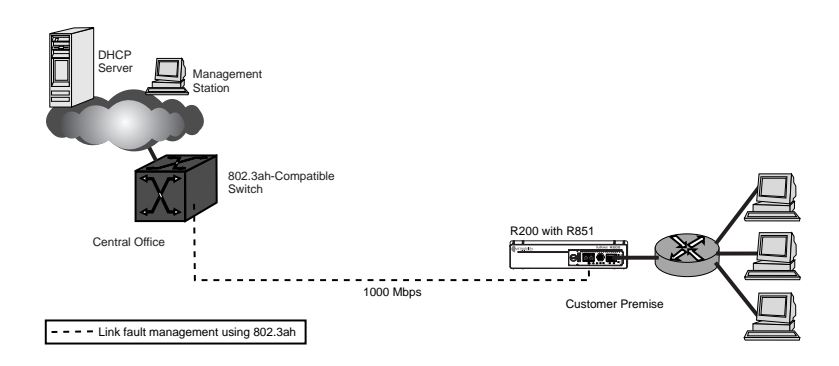

## **Upgrading from Older OS Versions (1.00.09 or lower)**

If your operating system version is 1.00.09 or lower, follow the procedure outlined in this section to upgrade your software.

**Note:** Once the OS is upgraded, you will not be able to revert back to a version less than 1.1.0.

OS version 1.1.0 and higher use a compressed image format and require different boot and FPGA codes from that used with earlier versions. Upgrading from an older version of the OS requires you to download four separate files:

- r851\_10010.bin, an intermediate OS that allows the migration to compressed files
- r851\_11000.bin, the new OS (the actual name of the file may be slightly different, depending on the version to which you are upgrading)
- · boot.bin, the new boot code
- control\_11000.bin, the new FPGA code (the actual name of the file may be slightly different, depending on the version to which you are upgrading)

The following example illustrates how to upgrade from an older OS to version 1.1.0. In the example, the active OS is OS1 and the active FPGA is FPGA1. (To see which versions are currently active on your device, use the "show systeminfo" command.) The software is downloaded through Port 1 of the services line card.

- Download the intermediate OS into the secondary OS location, OS2, and then activate it using the reset command. Downloading the software may take 5 to 6 minutes to complete.
- Enable management access for the port that will be used for downloading. In this example, the file is downloaded via Port 1.
- 3. Download the new OS into the primary OS location, OS1.
- 4. Download the boot code.
- 5. Download the new FPGA code into the secondary location, FPGA2.

|                                    | 6. Activate the new OS and FPGA.                                                                                                    |
|------------------------------------|----------------------------------------------------------------------------------------------------|
|                                    | 7. Download the new OS into the secondary location, OS2. This will set both banks to the new images.                                                                                                    |
|                                    | 8. Download the new FPGA into the primary location, FPGA1. This will set both banks to the new code.                                                                                                    |
|                                    | To verify that the OS and FPGA have been upgraded, use the "show systeminfo" command. The active OS and FPGA versions will be among the parameters shown.                                                                                                    |
| 1. Download the<br>Intermediate OS | Console> set download 192.168.1.100 filename r851_10010.bin protocol tftp<br>server: 192.168.1.100<br>filename: r851_10010.bin<br>protocol: tftp<br>username:                                                                                                    |
|                                    | Console> download os2                                                                                                    |
|                                    | Console> set os 2<br>Active OS image number: 2<br>Console> reset                                                                                                    |
| 2. Enable Port<br>Management       | Console> set port 1 management enable                                                                                                    |
| 3. Download the<br>New OS          | Console> set download 192.168.1.100 filename r851_110.bin<br>server: 192.168.1.100<br>filename: r851_110.bin<br>protocol: fftp<br>status: Previous Flash burn completed successfully<br>Console> download os1<br>Console> Transferring file r851_110.bin<br>Validating file checksum<br>Enabling FLASH for burn.<br>Preparing to burn image in external FLASH<br>Erasing external FLASH blocks.<br>Burning image in external FLASH<br> |
| 4. Download the<br>New Boot Code   | Console> set download 192.168.1.100 filename boot.bin<br>server: 192.168.1.100                                                                                                    |

|                                                           | filename: boot.bin<br>protocol: tftp<br>status: Previous Flash burn completed successfully<br>Console> download boot<br>Warning: It is important that this download not be interrupted.<br>Do you want to continue (y/n)? Console> Transferring file boot.bin<br>Validating file checksum<br>Enabling FLASH for burn.<br>Writing image to Z80 internal FLASH |
|-----------------------------------------------------------|----------------------------------------------------------------------------------------------------|
|                                                           | Locking Z80 internal FLASH.                                                                                                    |
| 5. Download the<br>New FPGA<br>Code                       | Console> set download 192.168.1.100 filename control_110.bin<br>server: 192.168.1.100<br>filename: control_110.bin<br>protocol: tftp<br>status: Previous Flash burn completed successfully<br>Console> download fpga2<br>Transferring file control_110.bin<br>Validating file checksum<br>Enabling FLASH for burn.<br>Writing image to internal FLASH        |
|                                                           | FLASH verification in progress.<br>Locking internal FLASH.                                                                                                    |
| 6. Activate the<br>New OS and<br>FPGA                     | Console> set os 1<br>OS1 image (1.1.0) will not become active until next reboot.<br>Console> set fpga 1<br>FPGA1 image (1.1.0) will not become active until next reboot.<br>Console> reset<br>This command will reset the entire system.<br>Do you want to continue (y/n)?                                                                                   |
|                                                           | Resetting device                                                                                                    |
| 7. Download the<br>New OS to the<br>Secondary<br>Location | Console> set download 192.168.1.100 filename r851_110.bin<br>server: 192.168.1.100<br>filename: r851_110.bin<br>protocol: tftp<br>status: Previous Flash burn completed successfully<br>Console> download os2<br>Console> Transferring file r851 110.bin                                                                                                    |

74

Validating file checksum Enabling FLASH for burn. Preparing to burn image in external FLASH Erasing external FLASH blocks. Burning image in external FLASH

Burn completed. Validating data.

8. Download the New FPGA to the Primary Location

Console> set download 192.168.1.100 filename control\_110.bin server: 192.168.1.100 filename: control\_110.bin protocol: fftp status: Previous Flash burn completed successfully Console> download fpga1 Transferring file control\_110.bin Validating file checksum Enabling FLASH for burn. Writing image to internal FLASH ..... FLASH verification in progress. ..... Locking internal FLASH.

# **Technical Specifications**

#### Data Rate

| Data Rate |  | 1000Mbps f | ull duplex |
|-----------|--|------------|------------|
|-----------|--|------------|------------|

#### Power

| nput      |                      |
|-----------|----------------------|
| (R851-1S) | 5 V DC @1.0 A, 5.0 W |
| (R851-SS) | 5 V DC @1.6 A, 8.0 W |

#### Environmental

| Operating Temperature | 0° to 50° C              |
|-----------------------|--------------------------|
| Storage Temperature   | 25° to 70° C             |
| Operating Humidity    | 5% to 95% non-condensing |
| Weight                | 3.2 oz (0.09 kg)         |

## Network Connections

| Iwisted-Pair Interface                                    |                                |
|-----------------------------------------------------------|--------------------------------|
| Connector                                                 | Shielded RJ-45, 8-pin jack     |
| Impedance                                                 | 100 ohms nominal               |
| Supported Link Length                                     | 100 m                          |
| Signal Level Output (peak differential)                   | 2.2 to 2.8 V (10 Mbps)         |
|                                                           | 0.95 to 1.05 V (100 Mbps)      |
| Signal Level Input (minimum)                              | 585 mV (10 Mbps)               |
|                                                           | 200 mV (100 Mbps)              |
| Cable Type                                                | CAT 3, 4, 5 UTP (10 Mbps)      |
|                                                           | CAT 5 UTP (100 Mbps)           |
| C                                                         | AT 5 or 5E UTP/STP (1000 Mbps) |
| (For NEBS Level III and EN55024:1998 compliance, use only |                                |
| CAT 5E STP cables.)                                       |                                |

#### Multimode Fiber Optic Plug-in (O211-M5)

| Connector               | LC                                                    |
|-------------------------|-------------------------------------------------------|
| Wavelength              | 850 nm                                                |
| RX Input Sensitivity    | 19 dBm (min), -22 dBm (typ), 0 dBm (sat)              |
| Output Power            | 9 dBm to -3.5 dBm; -6 dBm (typical)                   |
| Typical Link Budget     | 16 dB                                                 |
| Supported Link Length _ | up to 500 m                                           |
| Cable Type              | 50/125 or 62.5/125 $\mu m$ multimode or 9/125 $\mu m$ |

| Singlemode Fiber Optic Pl | ug-in (O211-10)                           |
|---------------------------|-------------------------------------------|
| Connector                 | LC                                        |
| Wavelength                | 1310 nm                                   |
| RX Input Sensitivity      | 20 dBm (min), -23 dBm (typ), -3 dBm (sat) |
| Output Power              | 9.5 dBm to -3 dBm; -6 dBm (typical)       |
| Typical Link Budget       | 17 dB                                     |
| Supported Link Length     | up to 10 km                               |
| Cable Type                | 9/125 μm singlemode                       |
|                           |                                           |

Singlemode Fiber Optic Plug-in (O211-25)

| Connector             | LC                              |
|-----------------------|---------------------------------|
| Wavelength            | 1310 nm                         |
| RX Input Sensitivity  | 21 dBm (min), -23 dBm (typ)     |
| Output Power          | 0 dBm to 5 dBm; 2 dBm (typical) |
| Typical Link Budget   | 25 dB                           |
| Supported Link Length | up to 25 km                     |
| Cable Type            | 9/125 μm singlemode             |
|                       |                                 |

Singlemode Fiber Optic Plug-in (O211-40)

| Connector             | LC                                       |
|-----------------------|------------------------------------------|
| Wavelength            | 1550 nm                                  |
| RX Input Sensitivity  | 24 dBm (min) -26 dBm (typ), -3 dBm (sat) |
| Output Power          | 5 dBm to 0 dBm; -2.5 dBm (typical)       |
| Typical Link Budget   | 23.5 dB                                  |
| Supported Link Length | up to 40 km                              |
| Cable Type            | 9/125 μm singlemode                      |

Singlemode Fiber Optic Plug-in (O211-70)

| Connector                                    | LC                |
|----------------------------------------------|-------------------|
| Wavelength                                   | 1550 nm           |
| RX Input Sensitivity24 dBm (min), -26 dBm (t | yp), -3 dBm (sat) |
| Output Power 0 dBm to 5 dBm                  | ; 2 dBm (typical) |
| Typical Link Budget                          | 28 dB             |
| Supported Link Length                        | up to 70 km       |
| Cable Type 9/125                             | δ μm singlemode   |

| Singlemode Fiber Optic P | lug-in (O211-1A)                          |
|--------------------------|-------------------------------------------|
| Connector                | LC                                        |
| Wavelength               | 1550 nm                                   |
| RX Input Sensitivity     | 32 dBm (min), -34 dBm (typ), -3 dBm (sat) |
| Output Power             | 0 dBm to 5 dBm; 2 dBm (typical)           |
| Typical Link Budget      | 36 dB                                     |
| Supported Link Length    | up to 100 km                              |
| Cable Type               | 9/125 μm singlemode                       |
|                          |                                           |

| Sinalemode Fiber Optic Plua-i | ו (O311-10-xx) | for BWDM |
|-------------------------------|----------------|----------|
|-------------------------------|----------------|----------|

| SC                                        |
|-------------------------------------------|
| 1310 nm TX / 1490 nm RX                   |
| 1490 nm TX / 1310 nm RX                   |
| 22 dBm (min), -24 dBm (typ), -3 dBm (sat) |
| 9 dBm to -3 dBm; -6 dBm (typical)         |
| 18 dB                                     |
| up to 10 km                               |
| 9/125 μm singlemode                       |
|                                           |

Singlemode Fiber Optic Plug-in (O411-80-xx) for CWDM

| Connector             | LC                                        |
|-----------------------|-------------------------------------------|
| Wavelength            | (see table below)                         |
| RX Input Sensitivity  | 24 dBm (min), -26 dBm (typ), -3 dBm (sat) |
| Output Power          | 0 dBm to 5 dBm; 2 dBm (typical)           |
| Typical Link Budget   | 28 dB                                     |
| Supported Link Length | up to 80 km                               |
| Cable Type            | 9/125 μm singlemode                       |

| Model Number | Wavelength |
|--------------|------------|
| O411-80-31   | 1310 nm    |
| O411-80-33   | 1330 nm    |
| O411-80-35   | 1350 nm    |
| O411-80-37   | 1370 nm    |
| O411-80-39   | 1390 nm    |
| O411-80-41   | 1410 nm    |
| O411-80-43   | 1430 nm    |
| O411-80-45   | 1450 nm    |
| O411-80-47   | 1470 nm    |
| O411-80-49   | 1490 nm    |

| Model Number | Wavelength |
|--------------|------------|
| O411-80-51   | 1510 nm    |
| O411-80-53   | 1530 nm    |
| O411-80-55   | 1550 nm    |
| O411-80-57   | 1570 nm    |
| O411-80-59   | 1590 nm    |
| O411-80-61   | 1610 nm    |

# **Abbreviations and Acronyms**

| AN     | Auto-Negotiation                                      |
|--------|-------------------------------------------------------|
| ARP    | Address Resolution Protocol                           |
| BPDU   | Bridge Protocol Data Unit                             |
| BWDM   | Bidirectional Wavelength Division Multiplexing        |
| CLI    | Command Line Interface                                |
| CPE    | Customer Premises Equipment                           |
| CWDM   | Coarse Wavelength Division Multiplexing               |
| dB     | Decibel                                               |
| dBm    | Decibel relative to 1 mW of power (0 dBm equals 1 mW) |
| DHCP   | Dynamic Host Configuration Protocol                   |
| DIS    | Disable management on a port                          |
| DUP    | Duplex                                                |
| E-LAN  | Ethernet Local Area Network                           |
| E-Line | Ethernet Line                                         |
| FD     | Full Duplex                                           |
| FEF    | Far End Fault                                         |
| FPGA   | Field Programmable Gate Array                         |
| GARP   | Generic Attribute Registration Protocol               |
| GbE    | Gigabit Ethernet                                      |
| GMRP   | GARP Multicast Registration Protocol                  |
| GVRP   | GARP VLAN Registration Protocol                       |
|        |                                                       |

| ICMP   | Internet Control Message Protocol                             |
|--------|---------------------------------------------------------------|
| IEEE   | Institute of Electrical and Electronic Engineers              |
| IP     | Internet Protocol                                             |
| ISP    | Internet Service Provider                                     |
| km     | Kilometer                                                     |
| L2     | Layer 2                                                       |
| LACP   | Link Aggregation Control Protocol                             |
| LBK    | Loopback                                                      |
| LK     | Link                                                          |
| LLCF   | Link Loss Carry Forward                                       |
| LLR    | Link Loss Return                                              |
| MAC    | Media Access Control                                          |
| MAN    | Managed                                                       |
| Mbps   | Megabits per second                                           |
| MIB    | Management Information Base                                   |
| ms     | Millisecond                                                   |
| MSTP   | Multiple Spanning Tree Protocol                               |
| mV     | Millivolt                                                     |
| NID    | Network Interface Device                                      |
| nm     | Nanometer                                                     |
| OAM    | Operation, Administration, and Maintenance                    |
| OAMPDU | Operation, Administration, and Maintenance Protocol Data Unit |
| OS     | Operating System                                              |
| OUI    | Organizational Unique Identifier                              |
| PWR    | Power                                                         |
| PDU    | Protocol Data Unit                                            |
| RFC    | Request for Comments                                          |
| RMON   | Remote Monitoring                                             |

| RSTP     | Rapid Spanning Tree Protocol                    |
|----------|-------------------------------------------------|
| RX       | Receive                                         |
| SFP      | Small Form-factor Pluggable optical transceiver |
| SNMP     | Simple Network Management Protocol              |
| SPD      | Speed                                           |
| STP      | Shielded Twisted Pair; Spanning Tree Protocol   |
| TCP      | Transmission Control Protocol                   |
| TFTP     | Trivial File Transfer Protocol                  |
| TLV      | Type Length Value                               |
| ТХ       | Transmit                                        |
| UDP      | User Datagram Protocol                          |
| UTP      | Unshielded Twisted Pair                         |
| VID      | VLAN identifier                                 |
| VLAN     | Virtual Local Area Network                      |
| zeroconf | zero configuration                              |

## **Product Safety and Compliance Statements**

This product complies with the following requirements:

- UL
- CSA
- CE
- CB
- NEBS Level III
- EN60950 (safety)
- FCC Part 15, Class B
- DOC Class B (emissions)
- EN55022 Class B (emissions)
- EN55024: 1998 (immunity)
- IEC 825-1 Classification (eye safety)
- Class 1 Laser Product (eye safety)

This product shall be handled, stored and disposed of in accordance with all governing and applicable safety and environmental regulatory agency requirements.

The following FCC and Industry Canada compliance information is applicable to North American customers only.

#### USA FCC Radio Frequency Interference Statement

This equipment has been tested and found to comply with the limits for a Class B digital device, pursuant to Part 15 of the FCC Rules. These limits are designed to provide reasonable protection against harmful interference in a residential installation. This equipment generates, uses and can radiate radio frequency energy, and if not installed and used in accordance with the instructions, may cause harmful interference to radio communications. However, there is no guarantee that interference will not occur in a particular installation. If this equipment does cause harmful interference to radio or television reception, which can be determined by turning the equipment off and on, the user is encouraged to try to correct the interference by one or more of the following measures:

- · Reorient or relocate the receiving antenna.
- · Increase the separation between the equipment and receiver.
- Connect the equipment into an outlet on a circuit different from that to which the receiver is connected.
- Consult the dealer or an experienced radio/TV technician for help.

**Caution:** Changes or modifications to this equipment not expressly approved by the party responsible for compliance could void the user's authority to operate the equipment.

#### **Canadian Radio Frequency Interference Statement**

This Class B digital apparatus meets all requirements of the Canadian Interference-Causing Equipment Regulations.

Cet appareil numérique de la classe B respecte toutes les exigences du Réglement sur le matériel brouilleur du Canada.

#### Standards Compliance

This equipment complies with the following standards:

- IEEE 802.1D-1998 Forwarding Aspects
- IEEE 802.1Q-2002 VLAN Bridge Forwarding Aspects
- IEEE 802.3-2002
- RFC 768 (UDP)
- RFC 791 (IP)
- RFC 792 (ICMP)
- RFC 793 (TCP)
- RFC 826 (ARP)
- RFC 854 (Telnet)
- RFC 950 (Internet Standard Subnetting Procedure)
- RFC 1157 (SNMPv1)
- RFC 1213 (MIB-II)
- RFC 1349 (IP) updates RFC 791

- RFC 1350 (TFTP)
- RFC 1782 (TFTP) updates RFC 1350
- RFC 1783 (TFTP) updates RFC 1350
- RFC 1784 (TFTP) updates RFC 1350
- RFC 1785 (TFTP) updates RFC 1350
- RFC 2011 (MIB-II) updates RFC 1213
- RFC 2012 (MIB-II) updates RFC 1213
- RFC 2013 (MIB-II) updates RFC 1213
- RFC 2131 (DHCP)
- RFC 2347 (TFTP) updates RFC 1350
- RFC 2348 (TFTP) updates RFC 1350
- RFC 2349 (TFTP) updates RFC 1350
- RFC 2819 (RMON Group 1)
- RFC 2863 (Interfaces Group MIB) updates RFC 1213
- RFC 3168 (TCP) updates RFC 793
- RFC 3273 (RMON Group 1)
- RFC 3396 (DHCP) updates RFC 2131

## Warranty and Servicing

Three-Year Warranty for the Radiance Gigabit Ethernet Services Line Card

Metrobility Optical Systems, Inc. warrants that every Radiance **Gigabit Ethernet** services line card will be free from defects in material and workmanship for a period of THREE YEARS from the date of Metrobility shipment. This warranty covers the original user only and is not transferable. Should the unit fail at any time during this warranty period, Metrobility will, at its sole discretion, replace, repair, or refund the purchase price of the product. This warranty is limited to defects in workmanship and materials and does not cover damage from accident, acts of God, neglect, contamination, misuse or abnormal conditions of operation or handling, including overvoltage failures caused by use outside of the product's specified rating, or normal wear and tear of mechanical components.

Metrobility supports only the current released version and the most recent previous minor version of the software embedded on the management card.

To establish original ownership and provide date of purchase, complete and return the registration card or register the product online at <u>www.metrobility.com</u>. If product was not purchased directly from Metrobility, please provide source, invoice number and date of purchase.

To return a defective product for warranty coverage, contact Metrobility Customer Service for a return materials authorization (RMA) number. Send the defective product postage and insurance prepaid to the address provided to you by the Metrobility Technical Support Representative. Failure to properly protect the product during shipping may void this warranty. The Metrobility RMA number must be clearly on the outside of the carton to ensure its acceptance.

Metrobility will pay return transportation for product repaired or replaced in-warranty. Before making any repair not covered by the warranty, Metrobility will estimate cost and obtain authorization, then invoice for repair and return transportation. Metrobility reserves the right to charge for all testing and shipping costs incurred, if test results determine that the unit is without defect. This warranty constitutes the buyer's sole remedy. No other warranties, such as fitness for a particular purpose, are expressed or implied. Under no circumstances will Metrobility be liable for any damages incurred by the use of this product including, but not limited to, lost profits, lost savings, and incidental or consequential damages arising from the use of, or inability to use, this product. Authorized resellers are not authorized to extend any other warranty on Metrobility's behalf.

ADDITIONAL IMPORTANT WARRANTY INFORMATION:

The Radiance 1000 Mbps services line card is designed to operate using only the Metrobility-supplied small form-factor pluggable (SFP) transceivers specified in this manual. The use and installation of parts not included in this document will void the product's warranty and may cause damage to the unit. Product Manuals The most recent version of this manual is available online at <u>http://www.metrobility.com/support/manuals.htm</u>

Product Registration To register your product, go to http://www.metrobility.com/support/registration.asp

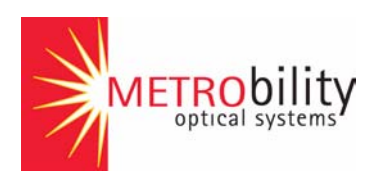

25 Manchester Street, Merrimack, NH 03054 USA tel: 1.603.880.1833 • fax: 1.603.594.2887 www.metrobility.com

> 5660-000085 B 9/04